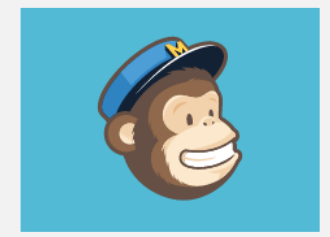

# MAIL CHIMP WORKSHOP

[Web-based application]

#### Karen Spear Ellinwood, PhD, JD, EdS

Director, Instructional Development Assistant Professor, Obstetrics & Gynecology UA College of Medicine

# **Session Objectives**

- By the end of this workshop, participants will know or be able to do the following:
  - Identify purposes for which you can use MailChimp
  - Create, edit and manage LISTS, CAMPAIGNS and TEMPLATES.

• If Time Allows: Haiku Deck demonstration

#### • LISTS

 Create, edit, import, export and manage lists of recipients for email campaigns

#### CAMPAIGNS

- Create, edit and distribute email campaigns
- Edit content using formatting tools and HTML code

#### • TEMPLATES

• Create and edit templates

#### REPORTS

- Track list and campaign performance
- Access, generate and interpret MailChimp reports

#### 1. Create an ACCOUNT

Create a FREE account with MailChimp

#### 2. Create a LIST

- Create LISTS using entry form online
- IMPORT emails
  - Create list using Microsoft Office Excel (.csv) file
  - Upload the .csv file to MailChimp
- Create Subscriber forms

#### 3. Create a TEMPLATE

- Create NEW templates
- SAVE a *campaign* as a template
  - Remove content that won't be repeated
  - Create BLOCKS for repetitive content
    - Ex. RSVP buttons
    - Ex. Contact Information
    - Ex. Regularly scheduled workshops, teaching days, meetings

#### 4. Create a CAMPAIGN

- Create a campaign using MailChimp template
- Modify the template to suit your desired look & feel
- Draft content you want to include that you could send to clients or colleagues

#### 5. Test Campaign Distribution

- PREVIEW mode → desktop & mobile device views
- EMAIL a test to yourself

# What can you do with MailChimp?

- Produce attractive, professional-looking newsletters
- Create "subscriber" lists and track responses to email "campaigns"
- Distribute to list "segments"
- Be more efficient by using templates and replicating campaigns
- Be more effective Embed links and videos

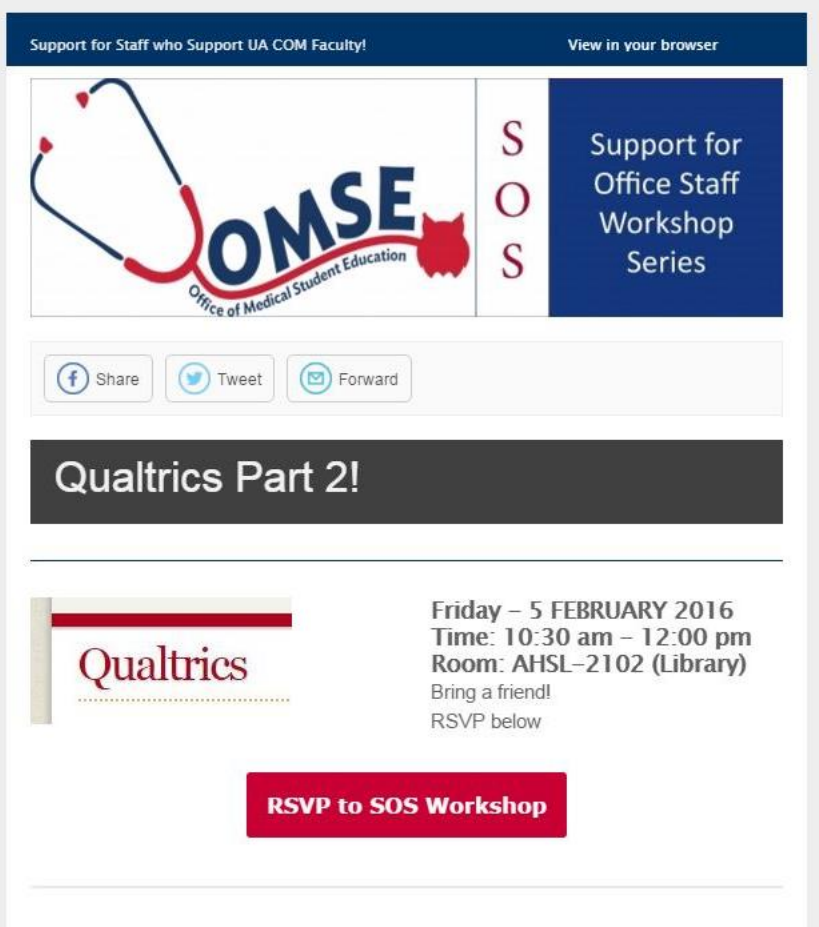

#### Description

Qualtrics may be used to create and distribute surveys, view and analyze results, and generate reports. SOS workshops on Qualtrics and the SOS guide for Qualtrics introduces staff to the Qualtrics survey tool, including the functions described below.

#### Learning Objectives

Participants will know or be able to do the following:

# **Specific Examples**

- Provide updates on training opportunities, conferences
  - Provide attractive links to resources
  - Notify faculty of CME opportunities
- Invite people to a meeting with
  - Detailed presenter information
  - Easy to use RSVP buttons
- LINK the AHSC Memo to a more slick looking MailChimp campaign where you control how to present content

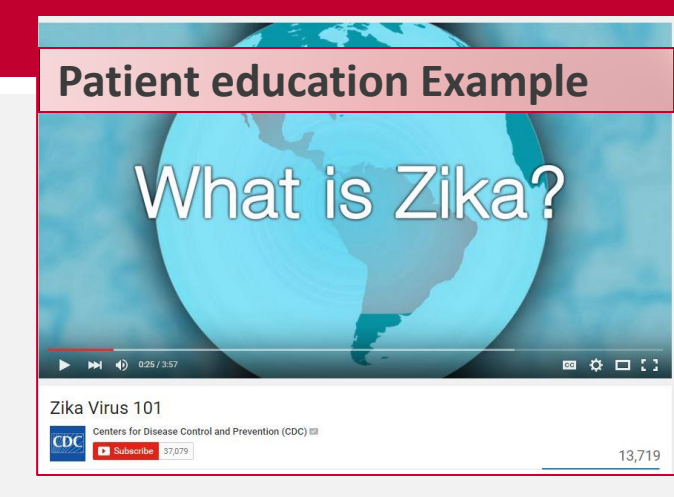

#### Why Mail Chimp?

FREE

- Generate professional-looking email campaigns
- Create your own look with MailChimp templates
- Avoid recreating the wheel REPLICATE campaigns
- Upload existing email lists
- Export mail chimp lists & performance statistics
- Embed a subscriber sign-up form to your website

#### Track List Performance

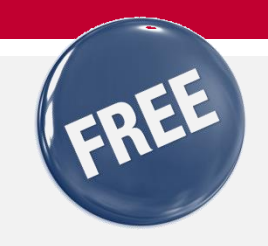

- Monitor whether you're reaching your audience.
- Who and how many subscribe or unsubscribe from your list?
  - # and % Opens
  - # and % Clicks
  - List performance as compared with industry average

### Statistics Track List Performance

- Open Rate
- Click Rate
- Industry
   Standards
   (averages)
- List Growth
- Subscriptions & Un-subscriptions

|        | S Phonebook          | G iTeach   | K Helpdesk | G iTeachEM | <u>Sos</u> | I MedEdConv | r 🕂 UA Site | License ( | VIMEO Repo | rts 🤎 Stanford FI | D 🕒 RAE Orientation                                                                     | 🚯 EtymOnline 👹 OH                                                                                                    |
|--------|----------------------|------------|------------|------------|------------|-------------|-------------|-----------|------------|-------------------|-----------------------------------------------------------------------------------------|----------------------------------------------------------------------------------------------------|
| Vie    | w Report<br>4 3:44PM |            |            |            |            |             |             |           |            |                   |                                                                                         |                                                                                                    |
|        |                      |            |            |            |            | ;           | 31.6%       | 5 Click   | 5          |                   |                                                                                         |                                                                                                    |
|        |                      |            |            |            |            |             | 46.0%       | List avg  |            |                   |                                                                                         |                                                                                                    |
|        |                      |            |            |            |            |             | 16.4%       | Industry  | avg (Educa | tion and Training | )                                                                                       |                                                                                                    |
|        |                      |            |            |            |            |             |             |           |            |                   |                                                                                         |                                                                                                    |
|        |                      |            |            |            |            |             |             |           |            |                   | Тор                                                                                     | 5                                                                                                    |
| mports | • 🗸                  | Existing 🔵 |            |            |            |             |             |           |            |                   | Camp                                                                                    | 5<br>aign Open Rate 👻                                                                                                    |
| mports | • 🗸                  | Existing 🔵 |            |            |            |             |             |           |            |                   | Camp<br>1. Intro<br>Open                                                                | 5<br>aign Open Rate 💌<br>ducing Staff Support<br>n Rate 76.2% · 16 Open                                                                                                    |
| nports | • 🗸                  | Existing 🔵 |            |            |            |             |             |           |            |                   | Camp<br>1. Intro<br>Open<br>2. RAE<br>Open                                              | 5<br>aign Open Rate v<br>ducing Staff Support<br>n Rate 76.2% · 16 Ope<br>Orientation 2014 - Fa<br>n Rate 75.9% · 22 Ope                                                                                              |
| nports | • 🗸                  | Existing • |            |            |            |             |             |           |            |                   | Camp<br>1. Intro<br>Open<br>2. RAE<br>Open<br>3. SOS<br>Open                            | 5<br>aign Open Rate ×<br>ducing Staff Support<br>a Rate 76.2% · 16 Open<br>Orientation 2014 - Fa<br>a Rate 75.9% · 22 Open<br>Workshop Series<br>a Rate 68.2% · 15 Open                                               |
| mports | • 🗸                  | Existing • |            |            |            |             |             |           |            |                   | Camp<br>Camp<br>1. Intro<br>Open<br>2. RAE<br>Open<br>3. SOS<br>Open<br>4. Marc<br>Open | 5<br>aign Open Rate ▼<br>ducing Staff Support<br>n Rate 76.2% · 16 Ope<br>Orientation 2014 - Fa<br>n Rate 75.9% · 22 Ope<br>Workshop Series<br>n Rate 68.2% · 15 Ope<br>th Supplement: Audie<br>n Rate 61.3% · 19 Ope |

#### Track Campaign Performance

- MailChimp tracks how each campaign performs
- Compare how your list performs with the Industry Average
- Discover what percentage of recipients
  - OPENED the email campaign
  - CLICKED on hyperlinks to your site or resources

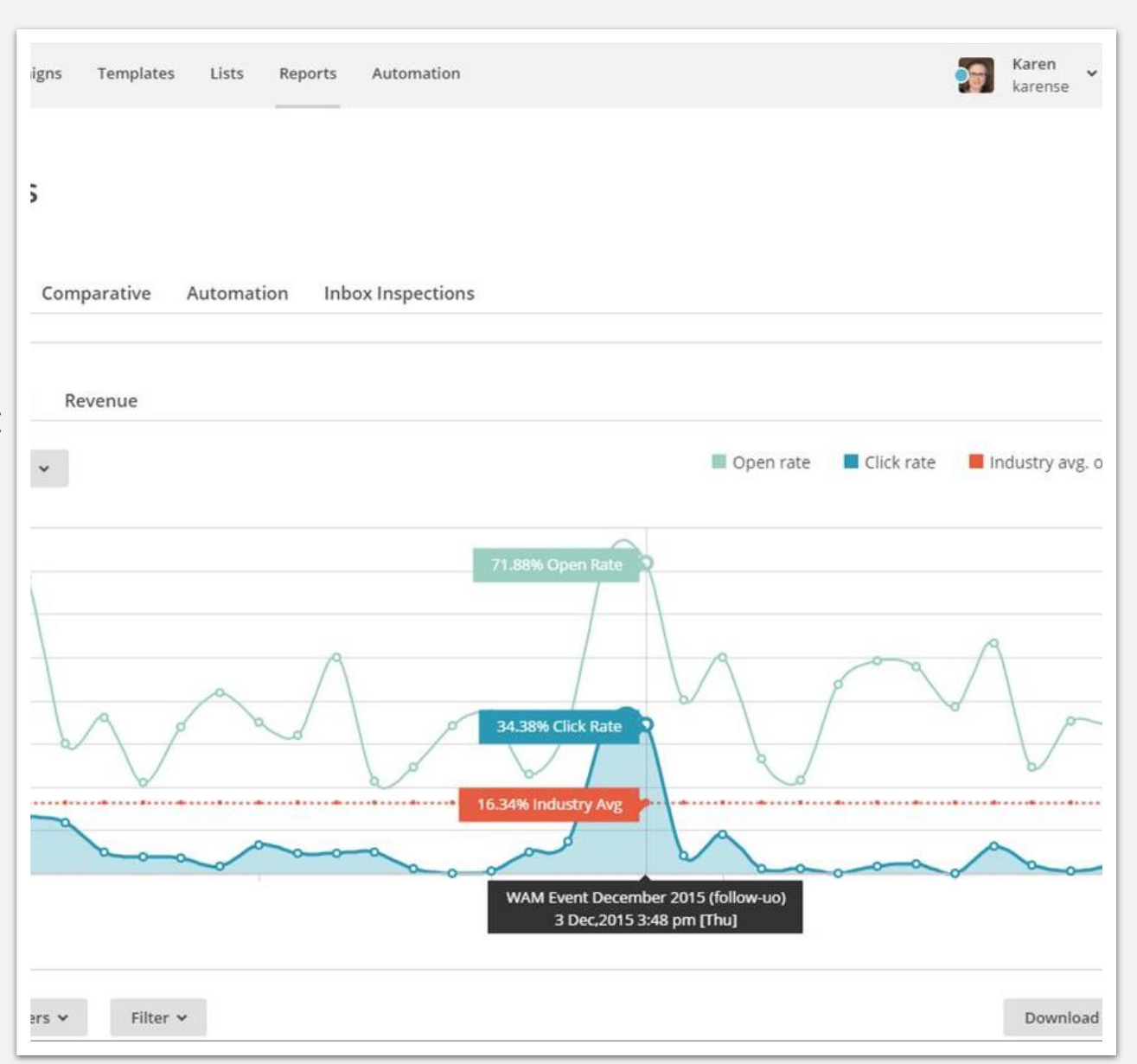

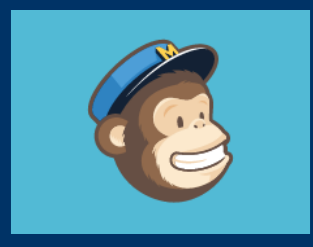

# HOW TO GET STARTED

Create a MailChimp Account

# Sign-up!

• It's free

 Since the intention is to use this for work, please use your work email.

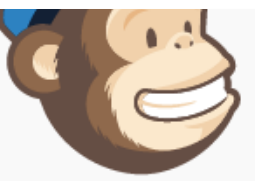

#### Get Started with a Free Account

Sign up in 30 seconds. No credit card required. If you already have a MailChimp account, log in.

Email

What's your email address?

Username

Password

|                   | Show |
|-------------------|------|
| Create My Account |      |
| cicute my Account |      |
|                   |      |

By clicking this button, you agree to MailChimp's Anti-spam Policy & Terms of Use.

Create Profile

- Add photo (optional)
- Add/Edit contact information

| Ndlelise                                                                                                    |                                                                                                    |
|----------------------------------------------------------------------------------------------------|----------------------------------------------------------------------------------------------------|
|                                                                                                    |                                                                                                    |
| Account settings + Billing + tras + Rewa                                                                                                    |                                                                                                    |
|                                                                                                    |                                                                                                    |
| Profile Photo                                                                                                    |                                                                                                    |
| Upload your photo                                                                                                    |                                                                                                    |
| epicaa your priotorin                                                                                                    |                                                                                                    |
| Image should be at least 300px × 300px                                                                                                    |                                                                                                    |
| Image should be at least 300px × 300px                                                                                                    |                                                                                                    |
| Image should be at least 300px × 300px Upload Photo Take A Photo!                                                                                                    |                                                                                                    |
| Image should be at least 300px × 300px       Upload Photo       Take A Photo!                                                                                                    | Username and password                                                                                |
| Image should be at least 300px × 300px<br>Upload Photo Take A Photo!<br>Basic information                                                                                                    | Username and password                                                                                |
| Image should be at least 300px × 300px         Upload Photo         Take A Photo!         Basic information         First name                                                                                        | Username and password                                                                                |
| Image should be at least 300px × 300px         Upload Photo       Take A Photo!         Basic information         First name         karense                                                                          | Username and password Username karense                                                               |
| Image should be at least 300px × 300px         Upload Photo       Take A Photo!         Basic information         First name         karense         Last name                                                        | Username and password Username karense Verify current password                                       |
| Image should be at least 300px × 300px         Upload Photo       Take A Photo!         Basic information         First name         karense         Last name                                                        | Username and password Username karense Verify current password                                       |
| Image should be at least 300px × 300px         Upload Photo       Take A Photo!         Basic information         First name         karense         Last name         Email address                                  | Username and password Username karense Verify current password New password generate strong password |
| Image should be at least 300px × 300px         Upload Photo       Take A Photo!         Basic information         First name         karense         Last name         Email address         kse@medadmin.arizona edu | Username and password Username karense Verify current password New password generate strong password |

- "Organization information" = UA CoM and department information.
- Appears in the FOOTER of <u>every</u> email campaign

#### CDC English

#### CDC en espanol

arks

1

Copyright © 2016 University of Arizona, Office of Medical Student Education, All rights reserved. You are receiving this email because Amy Waer, MD, Associate Dean for Medical Student Education, has asked me to invite you to participate in workshops to enhance office skills and make your jobs easier!

Our mailing address is:

University of Arizona, Office of Medical Student Education Office of Medical Student Education Faculty Instructional Development 1501 N. Campbell, Room 3215 Tucson, AZ 85724

Add us to your address book

Want to change how you receive these emails? You can <u>update your preferences</u> or <u>unsubscribe from this list</u>

MailChimp.

| ka-brasil.jpg |                                                                                                    | mosc                                                                                                    | uitos.jpg                                                                                                    | ×                | 🔳 zika.jp    | g           | × 🔤        | BABY-PARENTS.j       |
|---------------|----------------------------------------------------------------------------------------------------|----------------------------------------------------------------------------------------------------|----------------------------------------------------------------------------------------------------|------------------|--------------|-------------|------------|----------------------|
|               | Soprati & 20<br>State are access<br>to a second<br>to a second<br>to second<br>to second<br>to second<br>to second<br>to secon | 6 University of Areona, Office of Medical Sb<br>g this real because Any Weer. NO, Associ<br>topian in workshops to enhance office side.<br>Socialar in workshops to enhance office side.<br>I Solvent Education Faculty Instructional Der<br>4. Room 3215<br>24<br>Address book<br>how your worker these emails?<br>- your selfermens or unsubsorbe from this lar | dent Education, All Aghto menned.<br>Ito Dean for Medical Student Education. In<br>and make your jobs easien! | as asked no to   |              |             |            |                      |
|               | Mail                                                                                                    | himp                                                                                                    |                                                                                                    |                  |              |             |            | Live Merge Info      |
| zika-cdc.jpg  | 🔄 zika-brasil.jpg                                                                                                    | * 🔄 mosquitos.jpg                                                                                                    | - zika.jpg                                                                                                    | BABY-PARENTS.jpg | 👻 🔚 BABY.jpg | DR-PREG.jpg | • REG1.jpg | Show all downloads × |

Campaigns Templates Lists Repo

### Create Profile

- Add photo (optional)
- Add/Edit contact information
- Organization

   information is
   what will appear
   in the FOOTER of
   every email
   campaign

#### **Contact information**

#### Profile

This is the information we have associated with your MailChimp profile, which you can use to access multiple MailChimp accounts. If you need to reset your username or password, or verify account changes, we'll send the link to your profile email address.

All contact information is kept strictly confidential. View our privacy policy

| Username      | uacomfid                 |
|---------------|--------------------------|
| First name    | Karen                    |
| Last name     | Spear Ellinwood          |
| Email address | kse@medadmin.arizona.edu |

Edit Profile Information

# CREATE & DISTRIBUTE

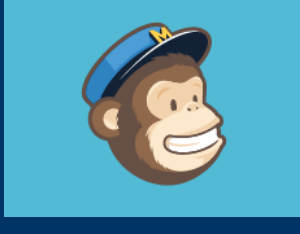

Campaigns, Lists & Templates

Recipients > Setup > Template > Design > Confirm

# MailChimp Vocabulary

- Recipients = Choose List
- Setup = Name campaign, Set Tracking & Twitter Feed
- Template = Choose template
- Design = Create/Edit Content, and access "additional features" (e.g., Preview, Test)
- Confirm = Get ready to send, review before sending
- Schedule or SEND NOW!
- NEXT always takes you to the next step in this process

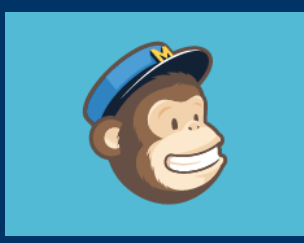

# LISTS

Create a list of recipients Import... Export...

## Create & Organize Your Mailing Lists

| <b>K</b> ) | Lists  | 5                                                                                                    |                          |                       |                        |
|------------|--------|----------------------------------------------------------------------------------------------------|--------------------------|-----------------------|------------------------|
|            | Sort B | y Custom order 💌                                                                                                 |                          |                       |                        |
| T          |        | RAE Orientation Facilitators 2014<br>Created Jun 06, 2014 11:13 am<br>No rating yet                              | <b>30</b><br>Subscribers | <b>63.3%</b><br>Opens | <b>27.6%</b><br>Clicks |
|            |        | Residents as Educators Network<br>Created Mar 31, 2014 11:30 am<br>No rating yet                                 | <b>0</b><br>Subscribers  | <b>0.0%</b><br>Opens  | 0.0%<br>Clicks         |
|            |        | Residents as Educators Newsletter for Directors & Coordinators<br>Created Mar 06, 2014 09:20 pm<br>No rating yet | <b>61</b><br>Subscribers | <b>35.1%</b><br>Opens | <b>6.3%</b><br>Clicks  |
| Q          |        | SOS Network<br>Created Jan 28, 2014 01:49 pm<br>No rating yet                                                    | <b>57</b><br>Subscribers | <b>46.0%</b><br>Opens | <b>18.5%</b><br>Clicks |

#### **Add Contacts**

- Use the easy online form to add subscribers, one at a time
- Choose whether to send specific recipients email that arrive as plain text or HTML (web-page appearance)
- Lists should respect recipients – MailChimp wants an assurance that you have permission to add someone and that including them will not be considered unwelcome

| 3                | Campaigns                                                               | Templates                                                          | Lists                                        | Reports                                                       | Automation                                                   |                                |
|------------------|-------------------------------------------------------------------------|--------------------------------------------------------------------|----------------------------------------------|---------------------------------------------------------------|--------------------------------------------------------------|--------------------------------|
| Add              | l subscril                                                              | ber                                                                |                                              |                                                               |                                                              |                                |
| Wan              | it to subscribe m                                                       | ore than one pe                                                    | rson at a i                                  | time? <u>Import</u>                                           | <u>a list</u>                                                |                                |
| Email            | Address *                                                               |                                                                    |                                              |                                                               |                                                              | ٦                              |
| First N          | Vame                                                                    |                                                                    |                                              |                                                               |                                                              |                                |
| Last N           | lame                                                                    |                                                                    |                                              |                                                               |                                                              |                                |
| Practi           | ce or Clerkshi                                                          | р                                                                  |                                              |                                                               |                                                              |                                |
| Email            | Туре                                                                    |                                                                    |                                              |                                                               |                                                              |                                |
| 0                | Text 🔿 HT                                                               | ML                                                                 |                                              |                                                               |                                                              |                                |
| T<br>T<br>t<br>s | This person ga<br>This person wil<br>his recipient m<br>to be extra sur | ve me permis<br>l not receive a<br>nanually, they<br>e you have pe | sion to e<br>confirm<br>won't ha<br>rmissior | email them<br>lation emai<br>live an opt-il<br>n first. Learr | from MailChimp. Since<br>n IP address or date in y<br>n more | you're adding<br>your records, |
| [] I             | f this person i                                                         | s already on r                                                     | ny list, u                                   | pdate thei                                                    | r profile                                                    |                                |
| Sub              | scribe                                                                  |                                                                    |                                              |                                                               |                                                              |                                |

### Import (Upload) Lists

- Save settings and follow them with each import
- Upload Excel file (csv or tabdelimited format) to add several (or lots!) of subscribers at once

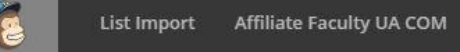

#### Where do you want to import subscribers from?

- Use settings from last import Your last import was from a Copy/Pasted File on Dec 14, 2015 02:27 pm
- CSV or tab-delimited text file Import contacts from .csv or .txt files
- Copy/paste from file Copy and paste contacts from .xls or .xlsx files
- Integrated service

Import contacts from services like Google Contacts, Salesforce, Highrise, Zendesk, and more. Learn more

MailChimp

©2001–2016 MailChimp<sup>®</sup> All rights reserved. Privacy and Terms

#### Create Signup Forms

- Embed them on your website
- Subscribers can sign up by themselves
- No question about their desire to be included in the list!

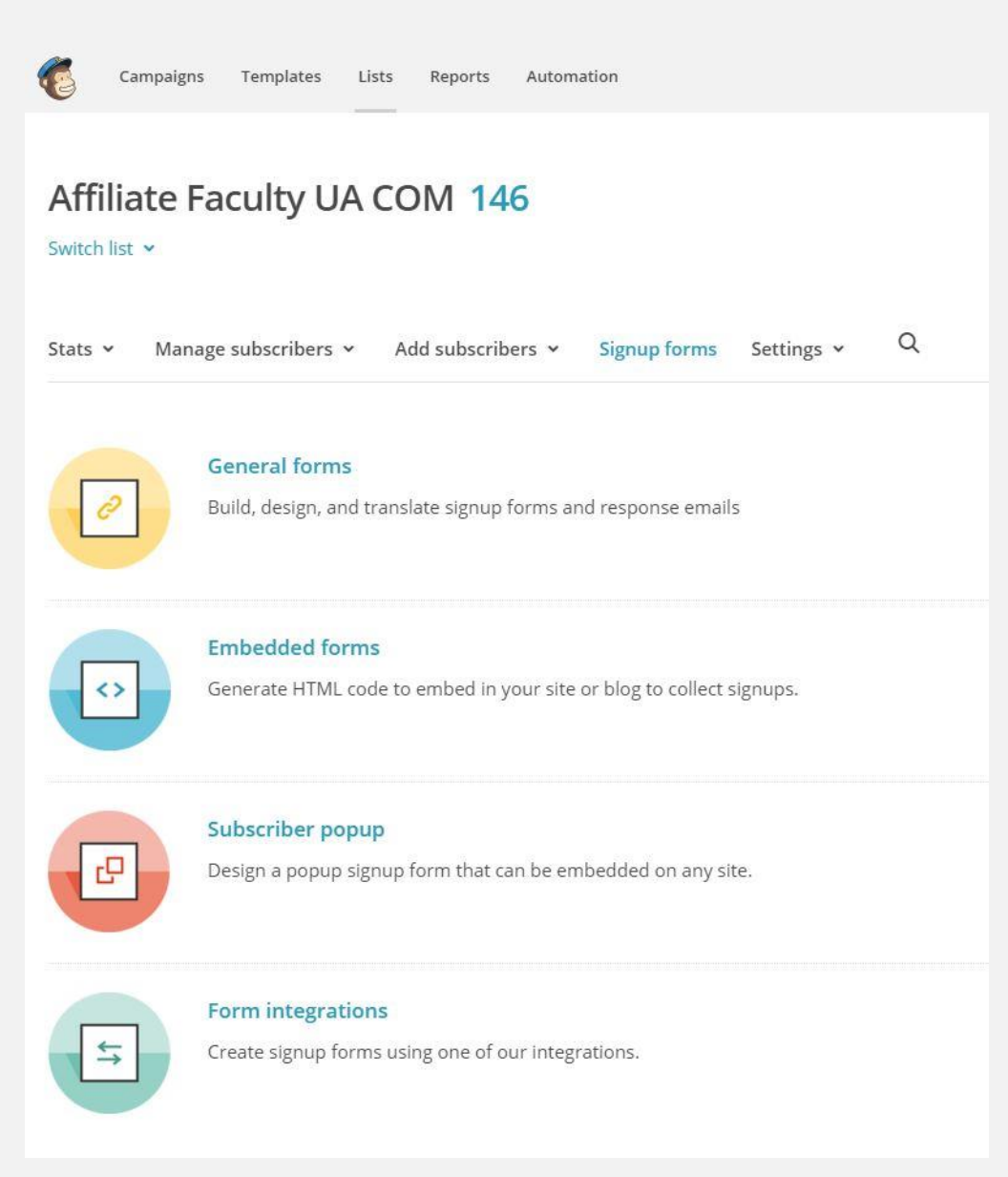

# **Export Lists**

- To review
- To share with others (when appropriate, i.e., with list permission)

| Stats 🗸  | Manage subscribers 👻 | Add subscribers 🖌 | Signup forms | Settings 🗸 | Q |
|----------|----------------------|-------------------|--------------|------------|---|
| Export L | ist                  |                   |              |            |   |

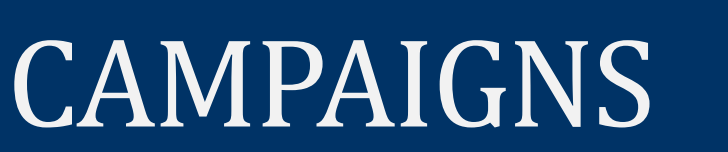

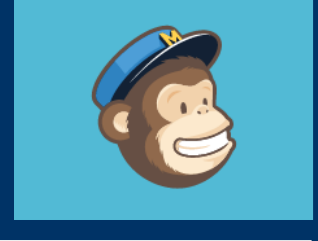

Create

Distribute

Track

# **Use MailChimp Templates**

| Sel                                                                   | ect A Type Of Campaign To Send:                                  |        |
|-----------------------------------------------------------------------|------------------------------------------------------------------|--------|
| Regular campaign                                                      |                                                                  | Select |
| Send a lovely HTML email along with a                                 | plain-text alternative version.                                  |        |
| Plain-text campaign                                                   |                                                                  | Select |
| Send a simple plain-text email with no                                | pictures or formatting.                                          |        |
| A/B testing campaign                                                  |                                                                  | Select |
| Send up to three variations of a camp.<br>time/day to send campaigns. | aign to test the best subject line, from name, email content, or |        |
| RSS campaign                                                          |                                                                  | Select |
| Send content from an RSS feed to a lis                                | t.                                                               |        |
|                                                                       | Email beamer                                                     |        |
|                                                                       | Did you know you can send campaigns                              |        |
|                                                                       | directly from your favorite email client?                        |        |
|                                                                       |                                                                  |        |
|                                                                       |                                                                  |        |

## First, Select The List

| 6  | Untitled                                                                  | Help | Save And Exit 🐱 |
|----|---------------------------------------------------------------------------|------|-----------------|
| То | which list shall we send?                                                 |      |                 |
| 0  | Clerkship Directors & Coordinators (0 recipients)                         |      |                 |
| 0  | Women in Academic Medicine (WAM) (32 recipients)                          |      |                 |
| 0  | Life Cycle Facilitators Y2 (14 recipients)                                |      |                 |
| 0  | I&I Block CBI Facilitators - Y2 (20 recipients)                           |      | ~ ~ ~           |
| 0  | DMH-B Facilitators for CBI Fall 2015 (18 recipients)                      |      |                 |
| 0  | Clinical Reasoning Course Facilitator List 2015-16 (45 recipients)        |      |                 |
| 0  | RAE 2015 Facilitators (34 recipients)                                     |      |                 |
| 0  | Clerkship Faculty (609 recipients)                                        |      |                 |
| 0  | UA CoM Department Heads & Admins (38 recipients)                          |      |                 |
| 0  | RAE Orientation Facilitators (2014, 2015) (83 recipients)                 |      |                 |
| 0  | RAE Program Updates for Program Directors & Coordinators (101 recipients) |      |                 |

### Complete Campaign Info

- Name your campaign
- Create Email Subject
- Make sure your name is how you want it to appear on the email
- Verify email address (SENDER)
- Select Tracking options

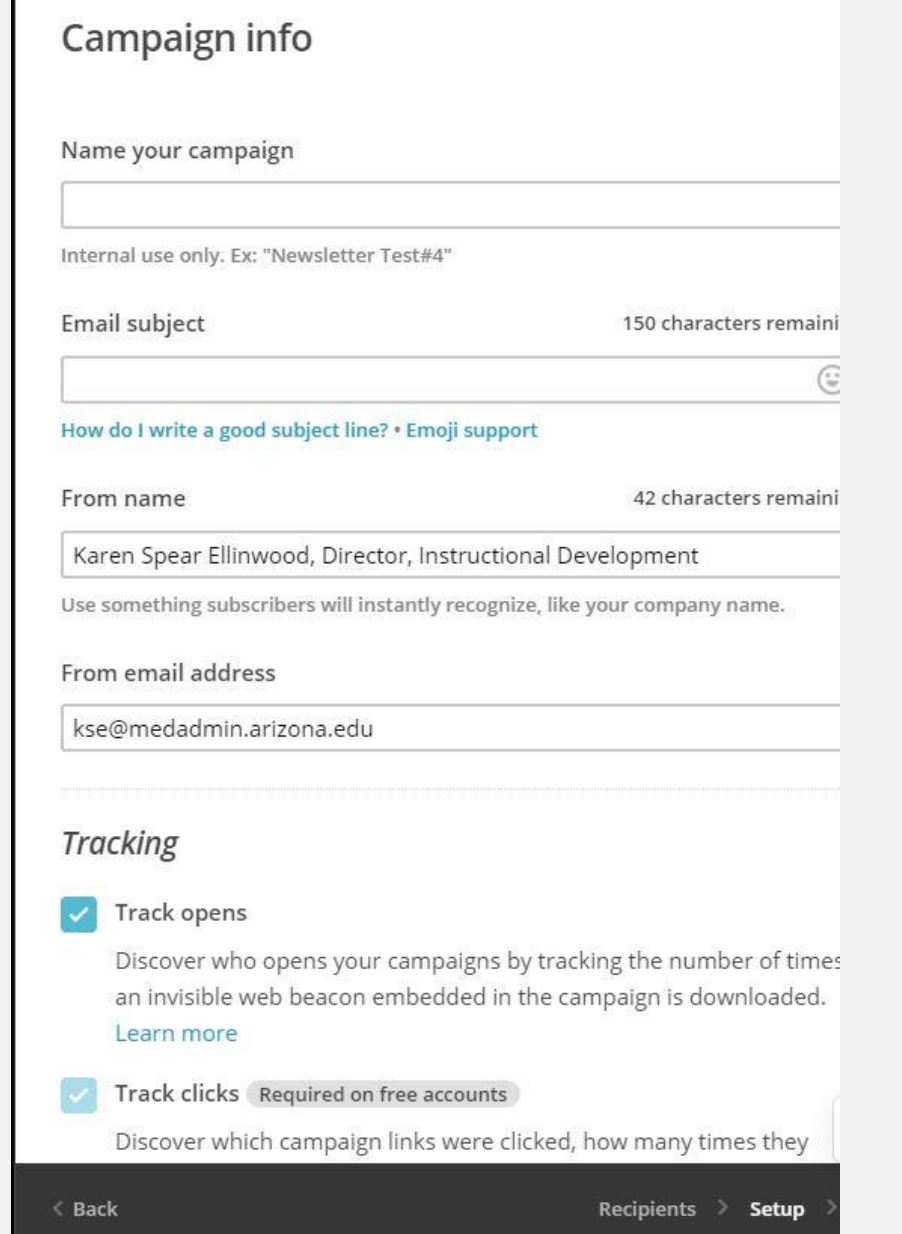

. 2

Untitled

### Tracking & Twitter

 Affirm or Delete your AUTO Twitter Feed for this campaign

| 2  | Untitled                                                                                                  |  |  |  |  |
|----|----------------------------------------------------------------------------------------------------|--|--|--|--|
|    | Learn more                                                                                                |  |  |  |  |
| /  | Track clicks Required on free accounts                                                                    |  |  |  |  |
|    | Discover which campaign links were clicked, how many times they were clicked, and who did the clicking.   |  |  |  |  |
| /  | Track plain-text clicks Required on free accounts                                                         |  |  |  |  |
|    | Track clicks in the plain-text version of your email by replacing all link with tracking URLs. Learn more |  |  |  |  |
|    | Google Analytics link tracking                                                                            |  |  |  |  |
|    | Track clicks from your campaigns all the way to purchases on your website.                                |  |  |  |  |
|    | Requires Google Analytics on your website.                                                                |  |  |  |  |
| oc | ial media                                                                                                 |  |  |  |  |
|    | Customics compared and the turn it also helder and here it                                                |  |  |  |  |
|    | under 140 characters (including the URL).                                                                 |  |  |  |  |
|    | * URL *                                                                                                   |  |  |  |  |

## Select a Template - Basic

| 6     | campaign demo                        |                                    | Help Save And Exit                     |
|-------|--------------------------------------|------------------------------------|----------------------------------------|
| Sele  | ct a template                        |                                    |                                        |
| Basic | Themes Saved Templates Campaign      | s Code Your Own                    |                                        |
|       | 1 Column<br>Drag and drop            | 1 Column - Banded<br>Drag and drop | 1:2 Column<br>Drag and drop            |
| -     | Select                               | Select                             | Select                                 |
|       |                                      |                                    |                                        |
|       | 1:2 Column - Banded<br>Drag and drop | Drag and drop                      | 1:2:1 Column - Banded<br>Drag and drop |
|       | Select                               | Select                             | Select                                 |

# Select a Template – By Theme

| campaign demo                                              |                     | Help Save And Exit                                                                                                    |
|------------------------------------------------------------|---------------------|----------------------------------------------------------------------------------------------------|
| Select a template                                          |                     |                                                                                                    |
| Basic Themes Saved Templates Campa                         | aigns Code Your Own |                                                                                                    |
| eCommerce (24) v Search all                                | themes Q            | <section-header>  Color Box   Drag and drop     Select     Vero Card   Drag and drop     Kero Card   Drag and drop     Kero Card   Drag and drop     Kero Card   Drag and drop     Kero Card   Drag and drop     Kero Card   Drag and drop     Kero Card   Drag and drop     Kero Card   Drag and drop     Kero Image     Drag and drop</section-header> |
| Boutique<br>Drag and drop<br>Drag and drop<br>Contentioner |                     | Contrast<br>Contrast<br>Drag and drop<br>Drag and drop<br>Drag and drop<br>Drag and drop<br>Drag and drop                                                                                                    |
|                                                            |                     | <image/> <section-header><section-header><section-header><section-header><section-header><section-header><section-header></section-header></section-header></section-header></section-header></section-header></section-header></section-header>                                                                                                    |
| Select                                                     | Select              | Roma Table an Remain Name Sever prior<br>Remain Table and Remain Sever prior<br>Remain Table and Remain Sever prior                                                                                                    |

# Saved Templates You've Designed

| 3   | Campaigns Templates Lists Reports Automation                                                                                                    | Karen 🗸 Help C               |
|-----|----------------------------------------------------------------------------------------------------|------------------------------|
| Ter | nplates                                                                                                    | File Manager Create Template |
|     | Folders ~     Sort By     Newest First ~     Search saved templates     Q                                                                                          |                              |
|     | Control       RAE Teaching Strategies 2015         Last edited on Jan 14, 2016 09:01 pm by Karen Spear Ellinwood         Drag and drop                             | Edit 🗸                       |
|     | ACE Teaching Strategies<br>Last edited on Sep 24, 2015 10:59 am by Karen Spear Ellinwood<br>Drag and drop                                                          | Edit 🗸                       |
|     | Event Template         Last edited on Oct 29, 2015 05:07 pm by Karen Spear Ellinwood         Currently used in 1 draft or scheduled campaign         Drag and drop | Edit 🗸                       |

## Begin Writing Your Content!

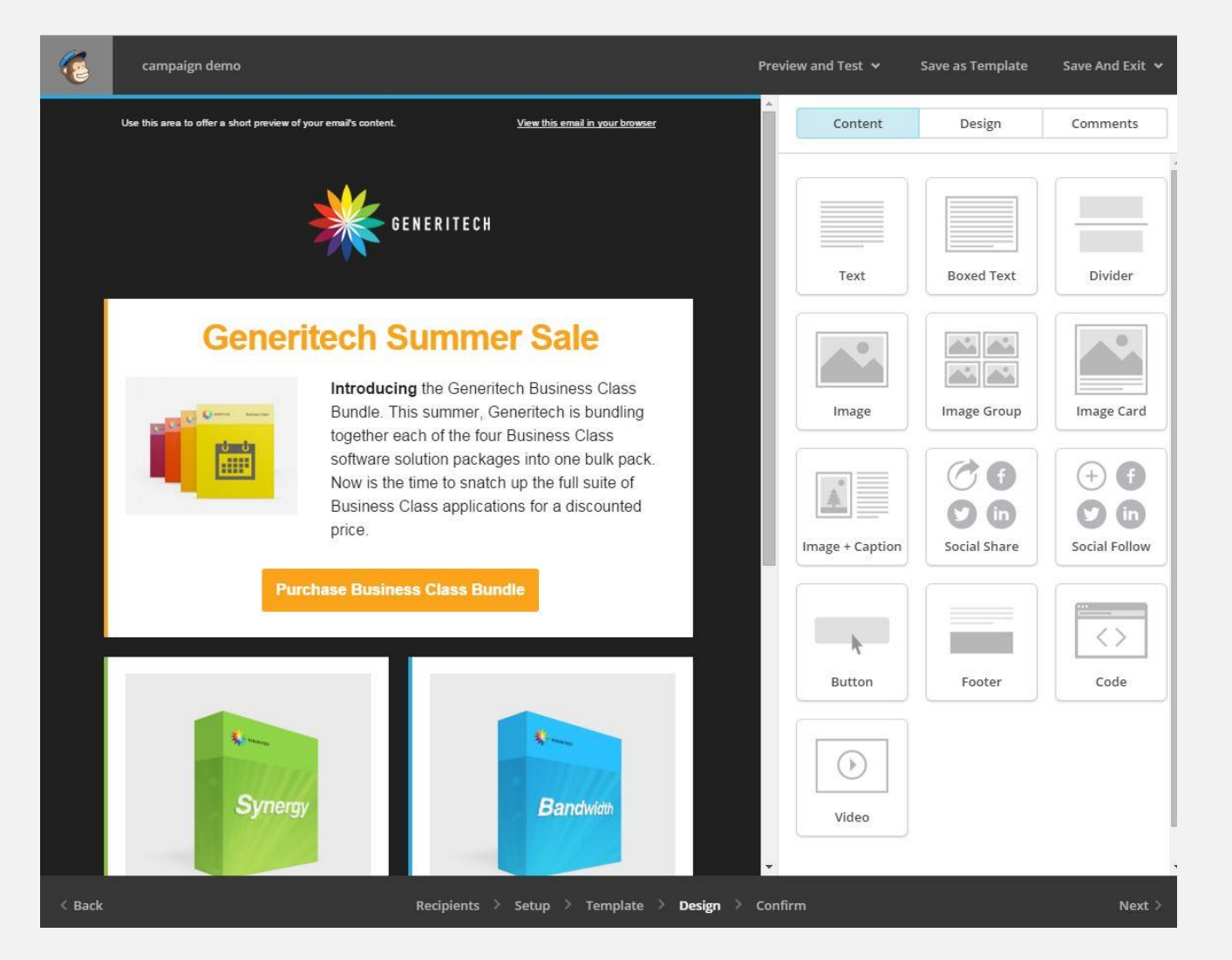

## Set up Content with Images, Text, Social Media Displays

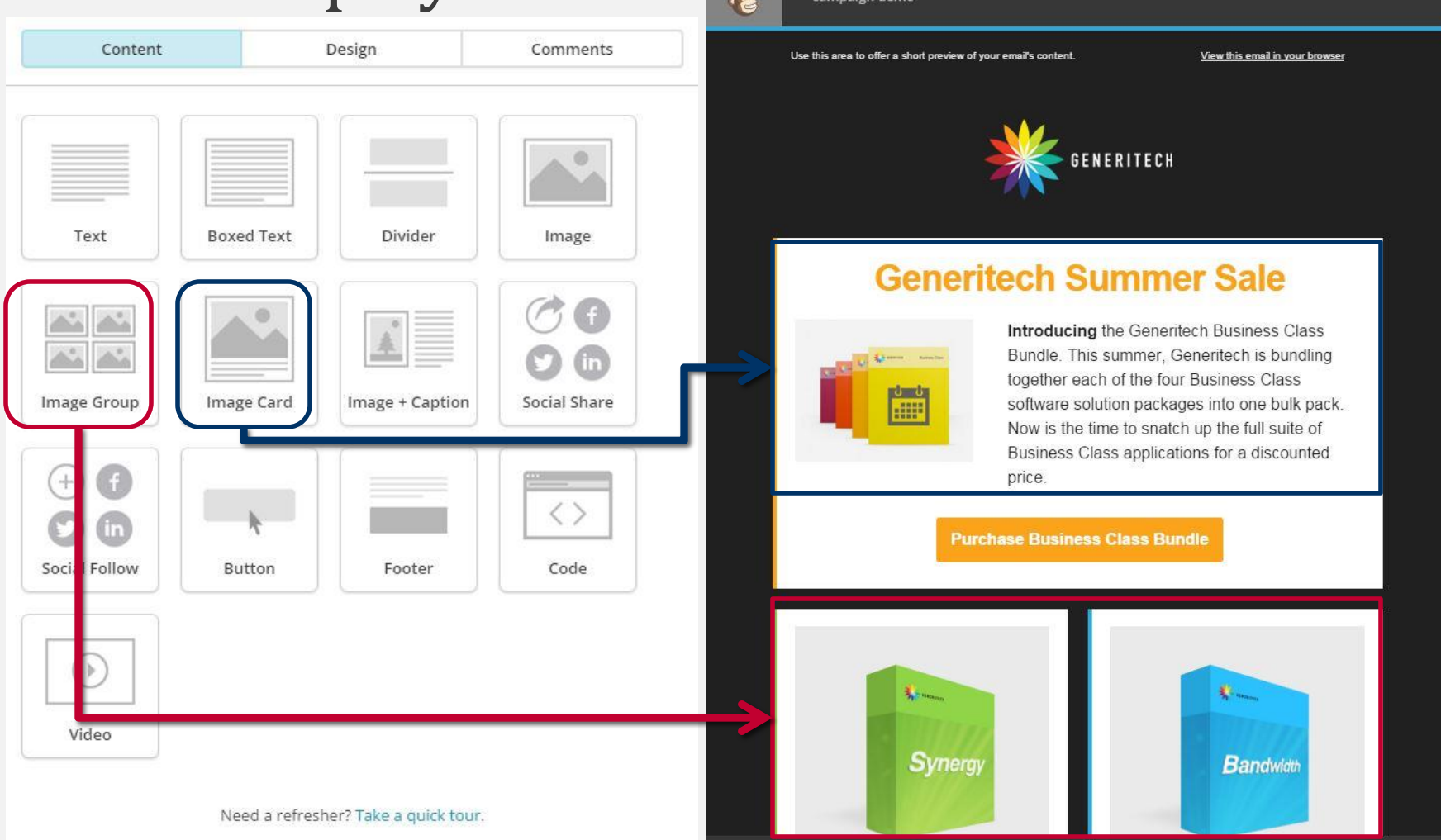

# Click & Edit!

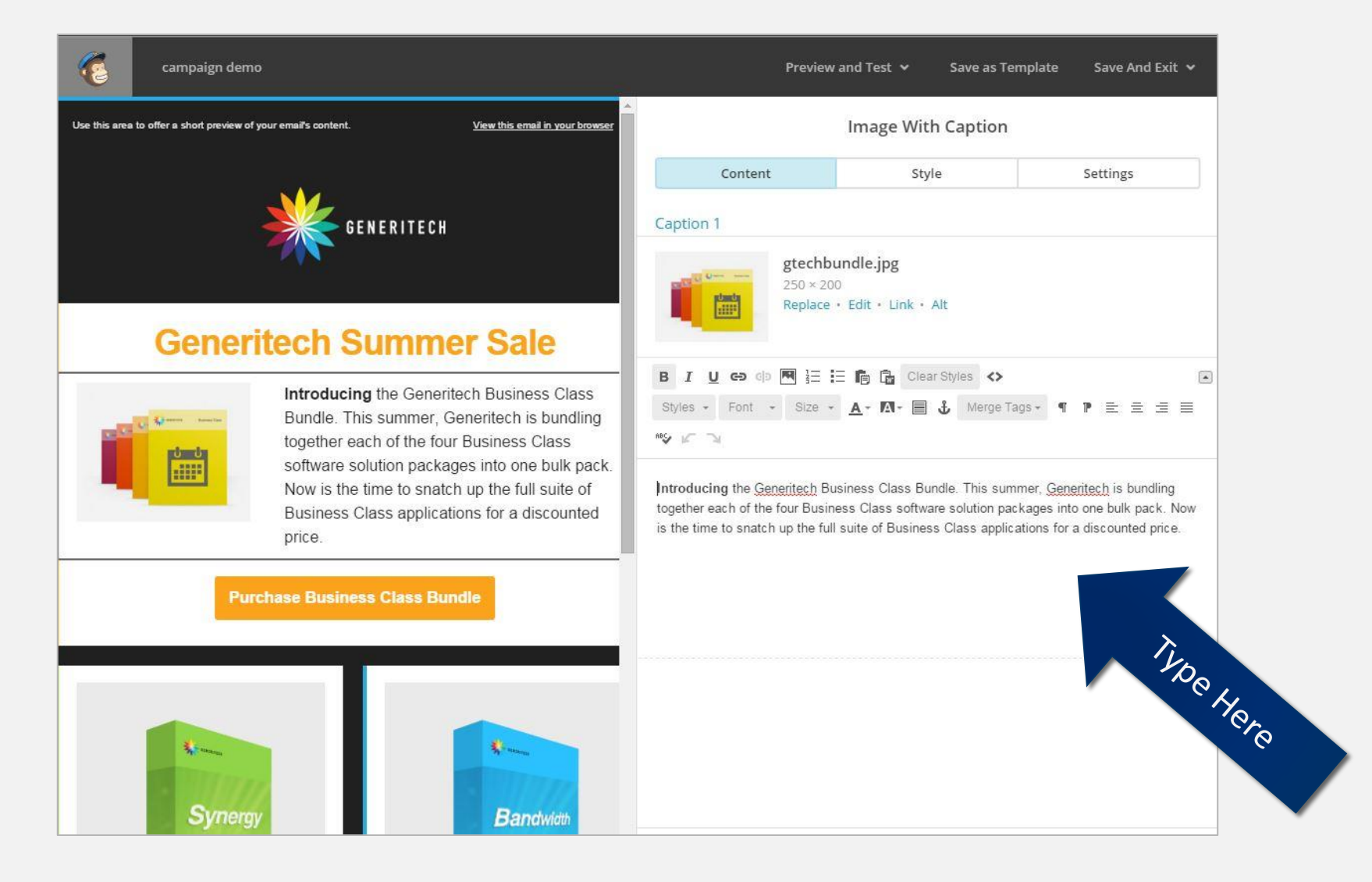

### Edits Appear Simultaneously in the Viewer

#### You can see instantly how your campaign will look!

| Gener | ritech Summer Sale                                                                                                    |                                                                                                    |
|-------|----------------------------------------------------------------------------------------------------|----------------------------------------------------------------------------------------------------|
|       | Introducing the Generitech Business Class<br>Bundle.<br>This summer<br>• Generitech will bundle each of the four<br>Business Class software solution package<br>into one bulk pack.<br>• Make the bundle available for 40% off the<br>regular price!<br>Now is the time to snatch up the full suite of<br>Business Class applications for a discounted<br>price. | <ul> <li>B I U ⇔ c P M ≟ ≓ M Merge Tags A</li> <li>Styles Font Size A M M Merge Tags A</li> <li>Merge Tags A</li> <li>Merge Tags A</li> </ul> |

# If you dare, do a little HTML code!

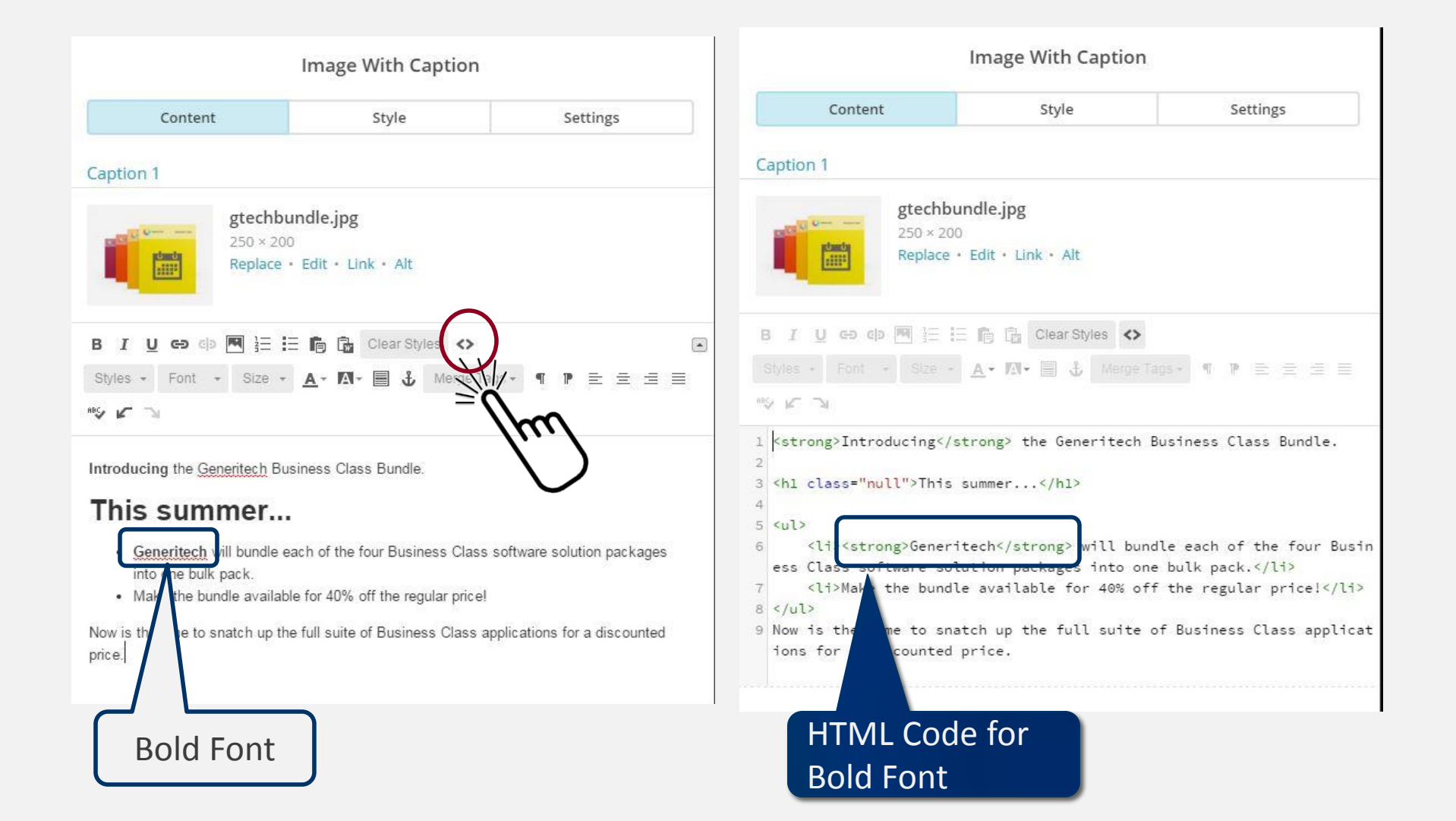

## Delete, Duplicate & Edit Blocks

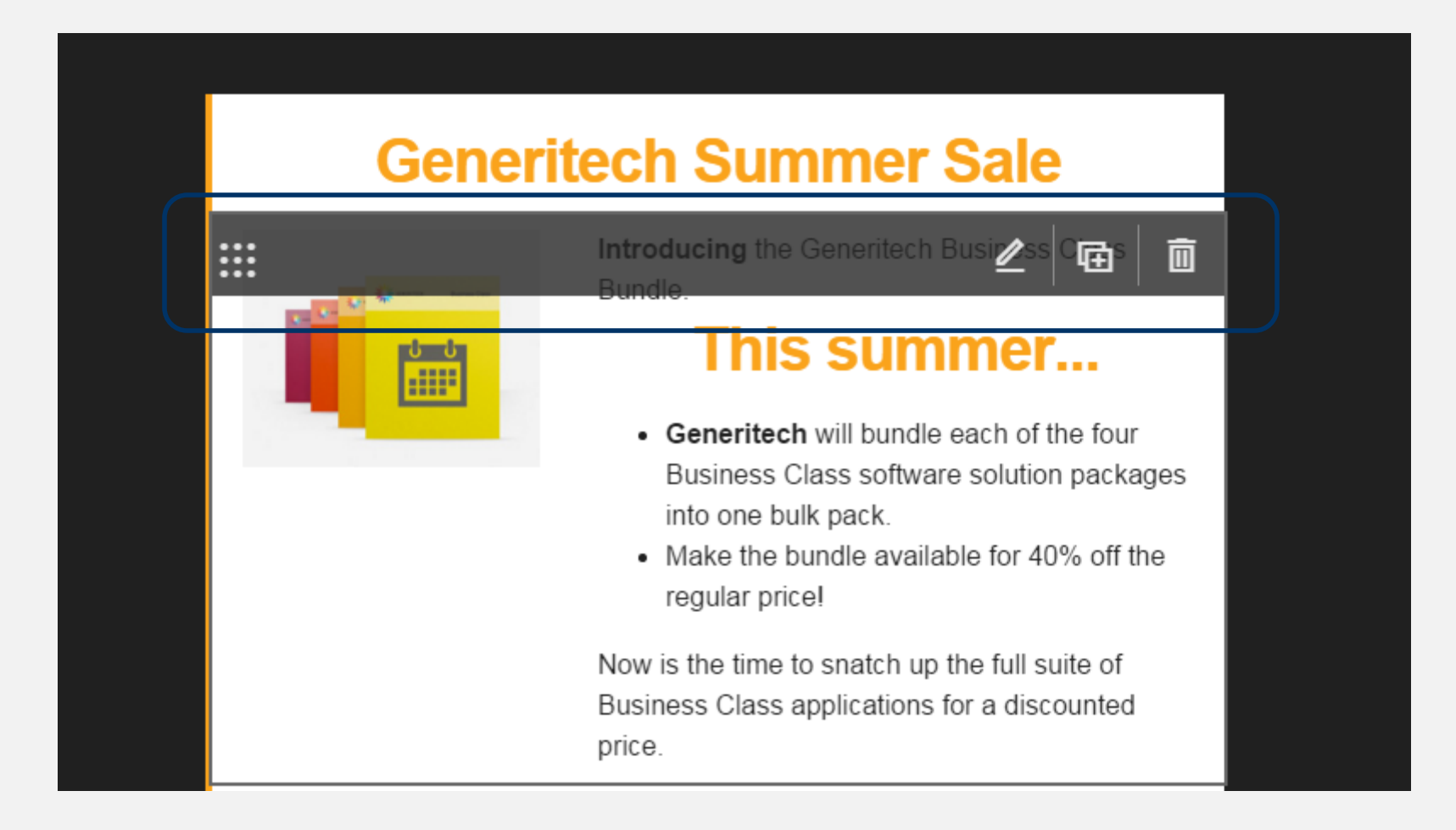

#### **Additional Features**

Preview and Test 👻 Save as Template Save And Exit 👻

- Preview to view in desktop and mobile app modes
- Test Send to someone or yourself as a preview
- Save what you've created as a template to use in other campaigns or with other lists
- Save and come back to this another time
- Exit

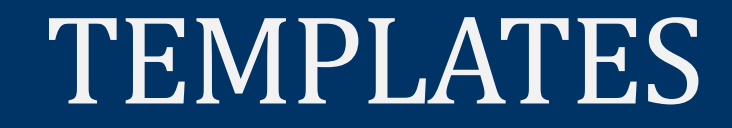

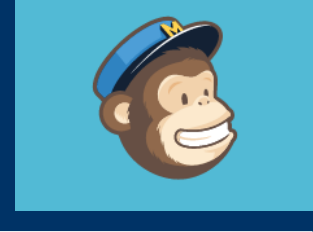

Comment

### Create & Organize Campaigns

- Organize campaigns by list
- Filter by date, list

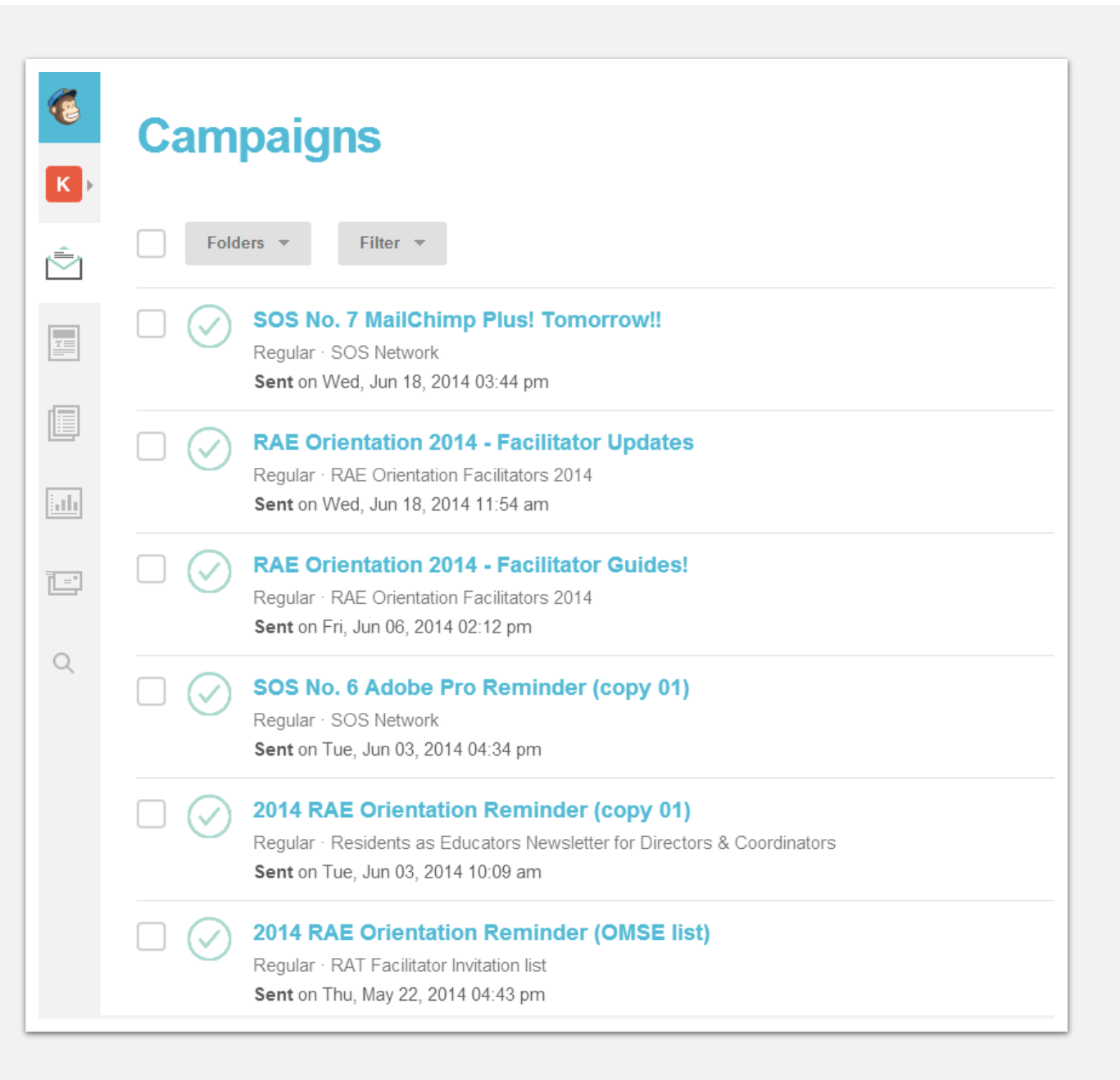

## **Create Specialized Templates**

| K) | Templates                                                                                                    |
|----|----------------------------------------------------------------------------------------------------|
| Ŵ  | Folders     Sort By     Edited Date     T     Search saved templates                                                                                                    |
|    | SOS<br>Last edited on May 06, 2014 11:09 am by karense<br>Drag and drop                                                                                                    |
|    | SOS Updates 3 column<br>Last edited on Mar 20, 2014 09:40 pm by karense<br>Drag and drop                                                                                                    |
| Q  | SOS Workshop Series<br>Code your own                                                                                                    |
|    | FID Series<br>Classic                                                                                                    |
|    | RAT_2013Invitation<br>Code your own                                                                                                    |
|    | Image: Second second second |

# PREVIEWS

What will your campaign look like?

## View your campaign BEFORE sending it!

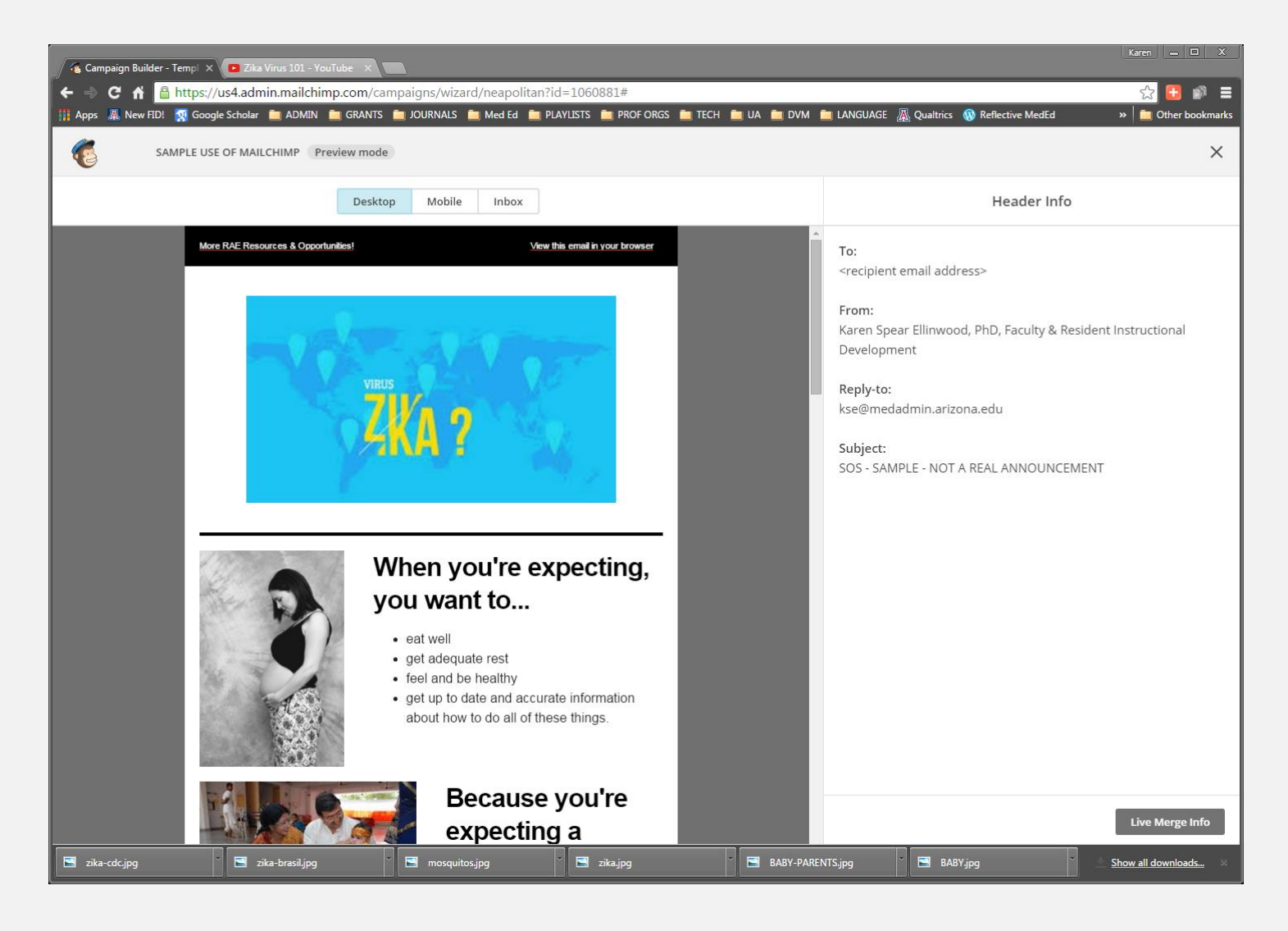

# So you can EDIT your campaign BEFORE sending it!

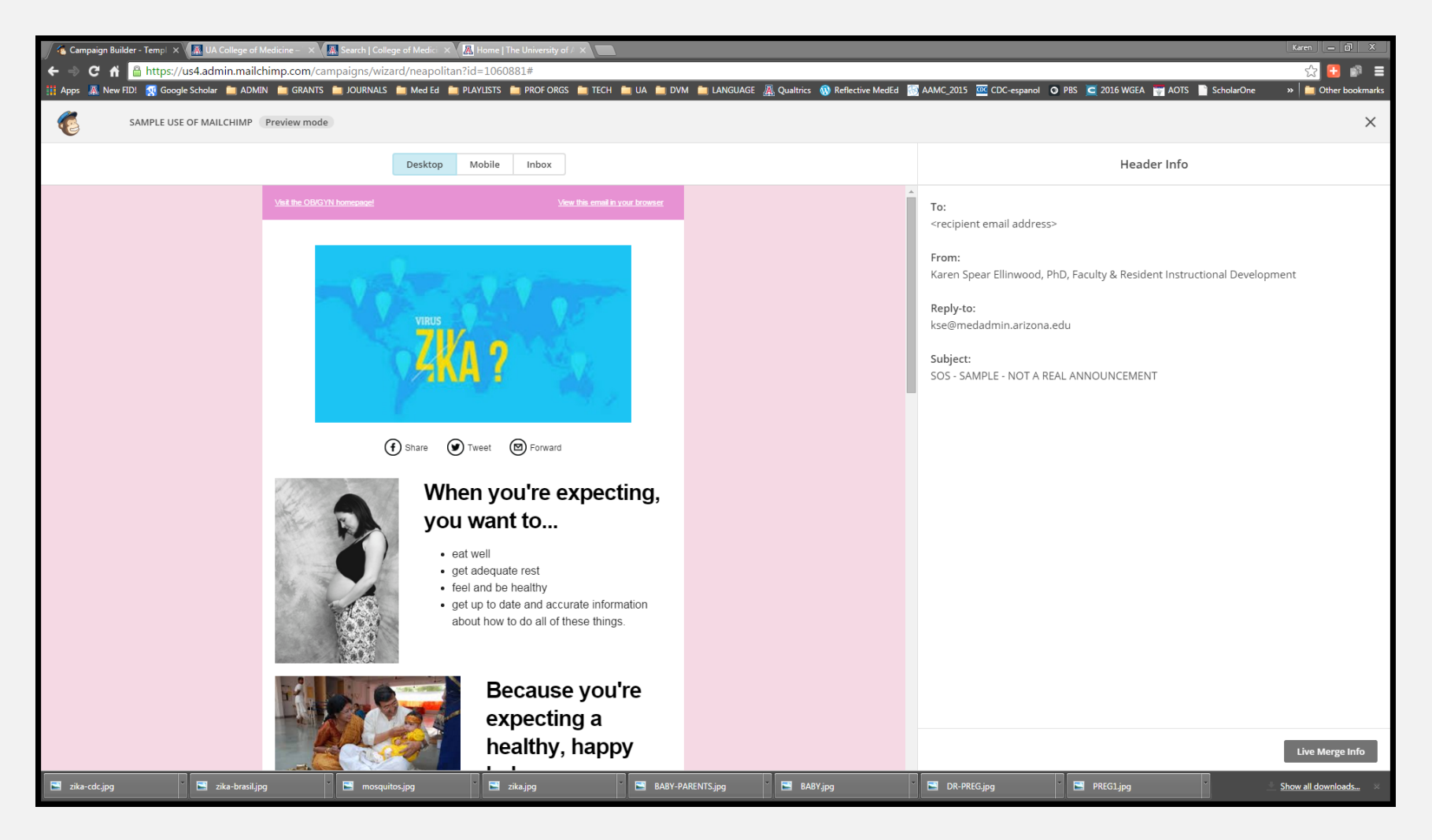

# View your campaign in MOBILE mode BEFORE sending it!

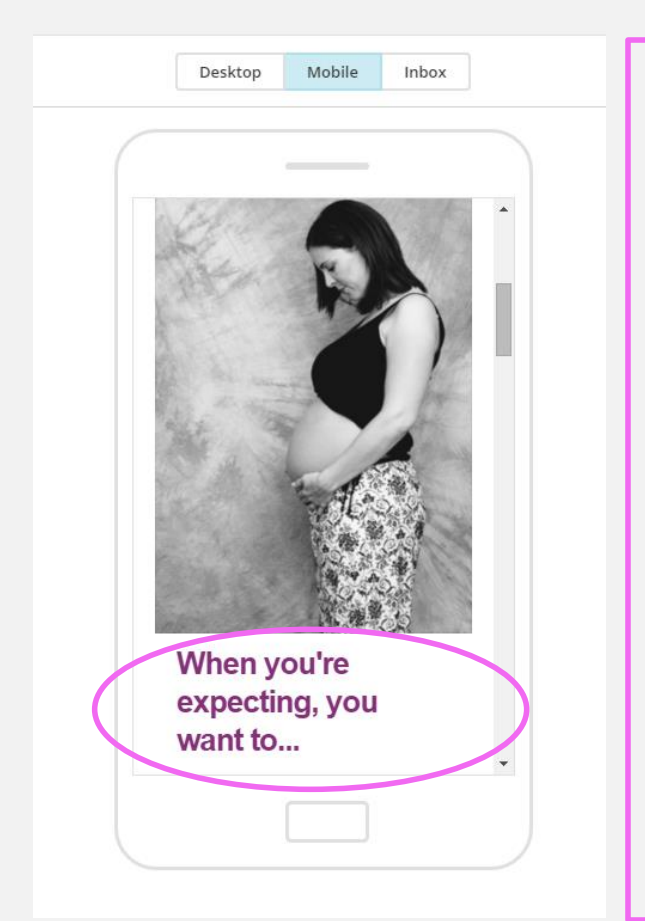

- Is the font **too large** for display on a mobile device?
- Do content blocks take up 2 lines when they should be displayed on 1 line?
- If yes, change it!

## Edit Design Settings for Mobile Styles BEFORE sending your campaign!

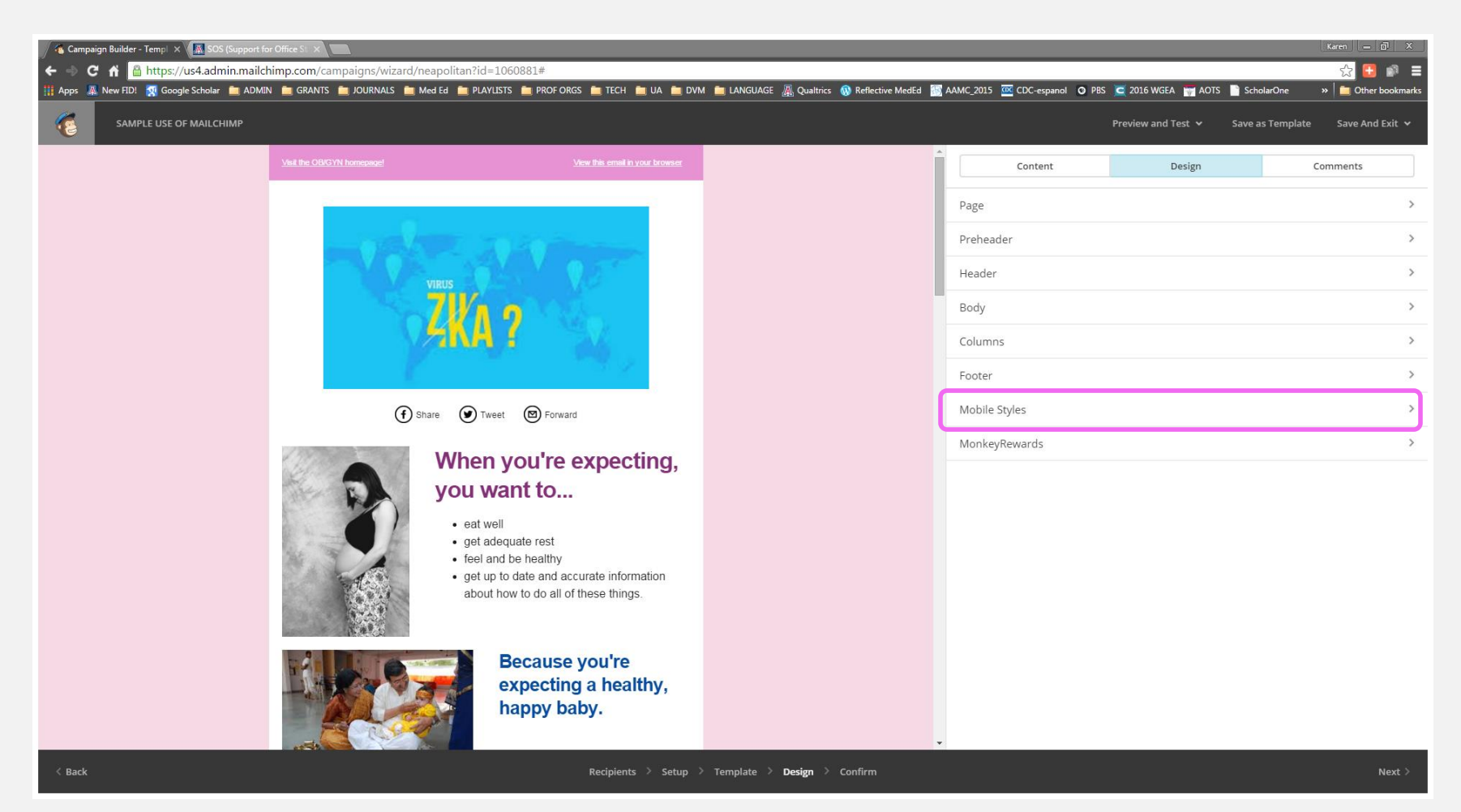

### **Mobile Styles**

| <ul> <li>✓ Gampaign Builder - Temp! × Massing Sos (Support for</li> <li>← → C A Bhttps://us4.admin.mailch</li> </ul> | Office SLX                         | id=1060881#                             |                                           |                                |                       |                  | Karen = 🗗 X         |
|----------------------------------------------------------------------------------------------------|------------------------------------|-----------------------------------------|-------------------------------------------|--------------------------------|-----------------------|------------------|---------------------|
| 🏢 Apps 📓 New FID! 🗖 Google Scholar 🚞 ADMIN                                                                           | i 💼 GRANTS 🚞 JOURNALS 🚞 Med Ed 🚞 F | PLAYLISTS 💼 PROF ORGS 💼 TECH 🚞 UA 💼 DVM | 💼 LANGUAGE 🔏 Qualtrics 🔞 Reflective MedEd | 👿 AAMC_2015 🚾 CDC-espanol 🧿 PB | S 🧧 2016 WGEA  📅 AOTS | S 📄 ScholarOne   | » 📋 Other bookmarks |
| SAMPLE USE OF MAILCHIMP                                                                                              |                                    |                                         |                                           |                                | Preview and Test 🐱    | Save as Template | Save And Exit 🐱     |
|                                                                                                    | Visit the OBVGYN homepage!         | View this email in your browser         |                                           | <u> </u>                       | Mobile Styles D       | esign            |                     |
|                                                                                                    |                                    |                                         |                                           | Heading 1                      |                       |                  | Ì                   |
|                                                                                                    |                                    | 2020 march 1                            |                                           | Font size                      |                       |                  |                     |
|                                                                                                    | VIRUS                              |                                         |                                           | 16px                           |                       |                  | ~                   |
|                                                                                                    |                                    | 0                                       |                                           | Slight                         |                       |                  | , v                 |
|                                                                                                    | yan yan                            | A. 44                                   |                                           | Heading 2                      |                       |                  |                     |
|                                                                                                    | E                                  |                                         |                                           | Font size                      |                       |                  |                     |
|                                                                                                    | (f) Share                          | Tweet 🕲 Forward                         |                                           | 14px                           |                       |                  | ~                   |
|                                                                                                    | Whe                                | en you're expecting,                    |                                           | Line height                    |                       |                  |                     |
|                                                                                                    | you                                | want to                                 |                                           | Slight                         |                       |                  | Ť                   |
|                                                                                                    | • ea                               | t well<br>t adequate rest               |                                           | Heading 3                      |                       |                  |                     |
|                                                                                                    | · fe                               | el and be healthy                       |                                           | Font size                      |                       |                  | ~                   |
|                                                                                                    | at                                 | out how to do all of these things.      |                                           | Line height                    |                       |                  |                     |
|                                                                                                    |                                    |                                         |                                           | Slight                         |                       |                  | *                   |
|                                                                                                    | RILL C                             | Because you're                          |                                           | Heading 4                      |                       |                  |                     |
|                                                                                                    |                                    | expecting a healthy, happy baby.        |                                           | Font size                      |                       |                  | •                   |
|                                                                                                    |                                    |                                         |                                           | Save <u>Cancel</u>             |                       |                  |                     |
| < Back                                                                                                    |                                    | Recipients > Setup >                    | Template > <b>Design</b> > Confirm        |                                |                       |                  | Next >              |

- Use the SAME color and font as the styles (e.g., headings) of your template.
- Allow you to change the Font Size and Line Height to adapt to a mobile display, WITHOUT changing how it will look on a desktop!

## Change Body Text, Left/Right Column Text, Footer Text styles!

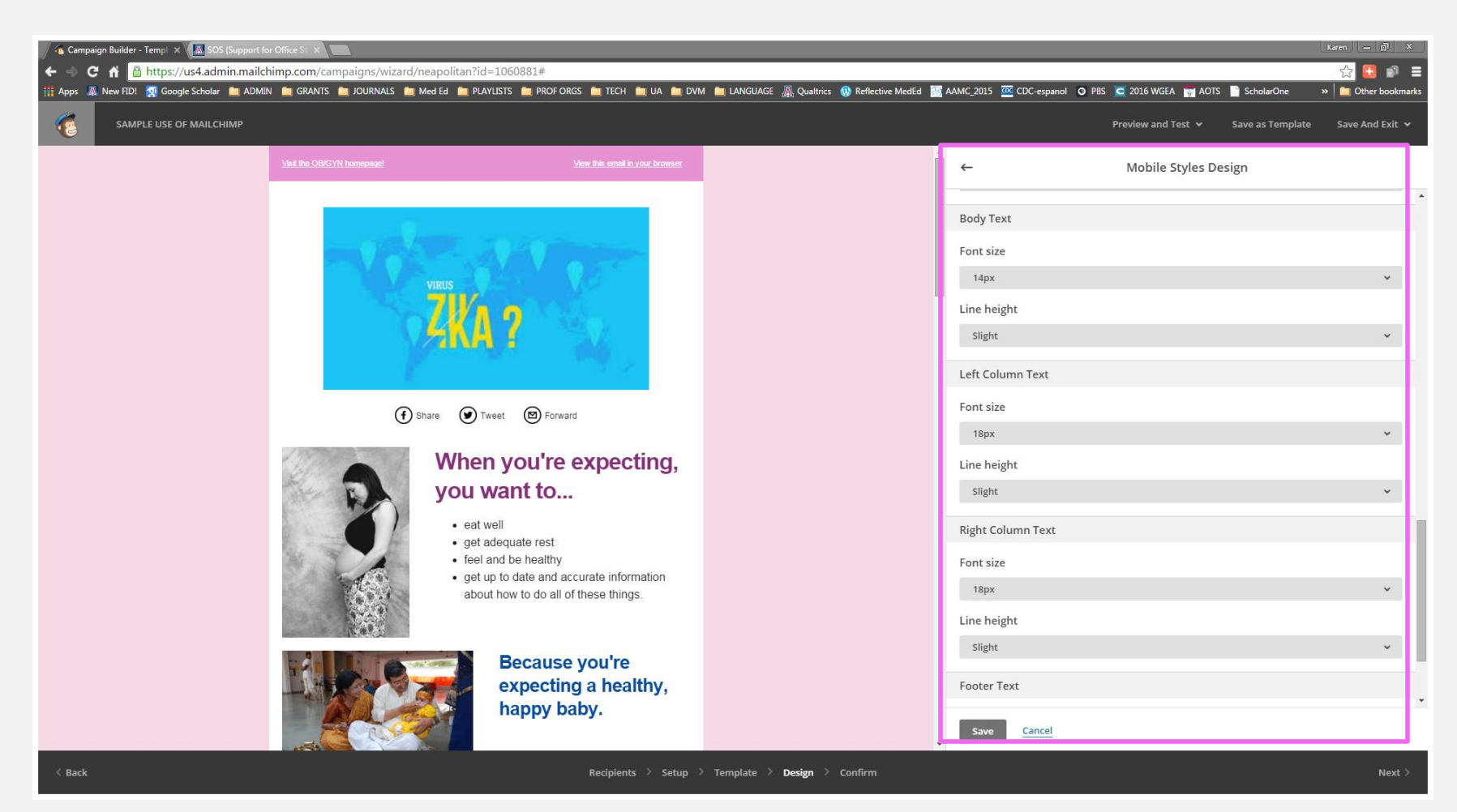

# Edit Mobile Styles

#### BEFORE

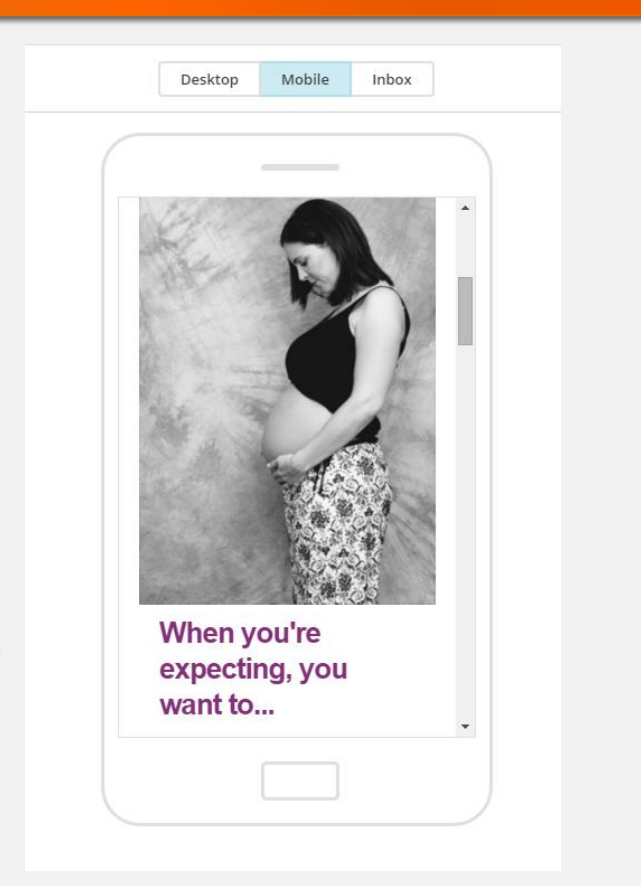

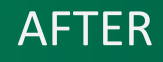

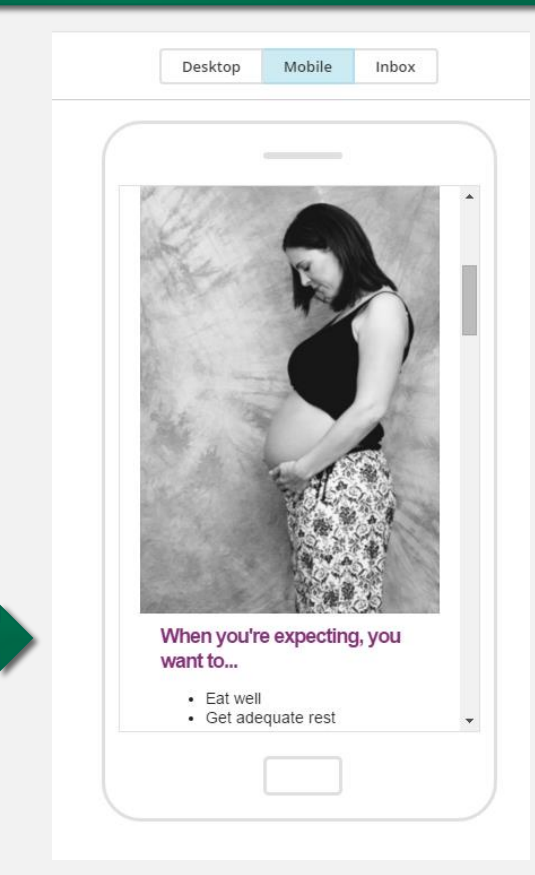

# Without Changing Desktop Styles

#### **BEFORE Mobile Edits**

Desktop Mobile Inbox

#### When you're expecting, you want to...

Eat well

- Get adequate rest
- Feel and be healthy
- Get up to date and accurate information about how to do all of these things.

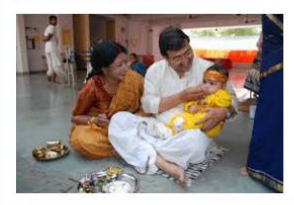

#### Because you're expecting a healthy, happy baby.

#### Up to date & Accurate Information about Zika

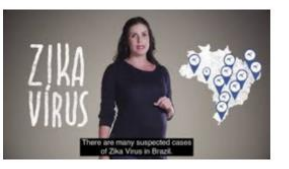

Your text caption goes here. You can change the position of the caption and set styles in the block's settings tab.

#### AFTER Mobile Edits

Mobile

Desktop

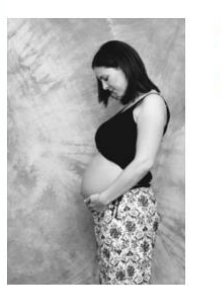

#### When you're expecting, you want to...

Inbox

- Eat well
- Get adequate rest
- · Feel and be healthy
- Get up to date and accurate information about how to do all of these things.

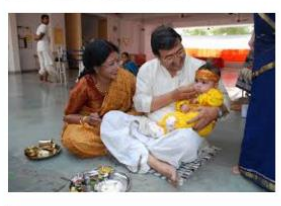

#### Because you're expecting a healthy, happy baby.

#### Up to date & Accurate Information about Zika

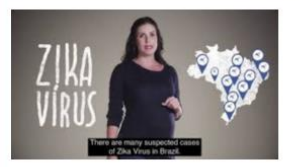

Your text caption goes here. You can change the position of the caption and set styles in the block's settings tab.

### **TEST your campaign BEFORE sending it!**

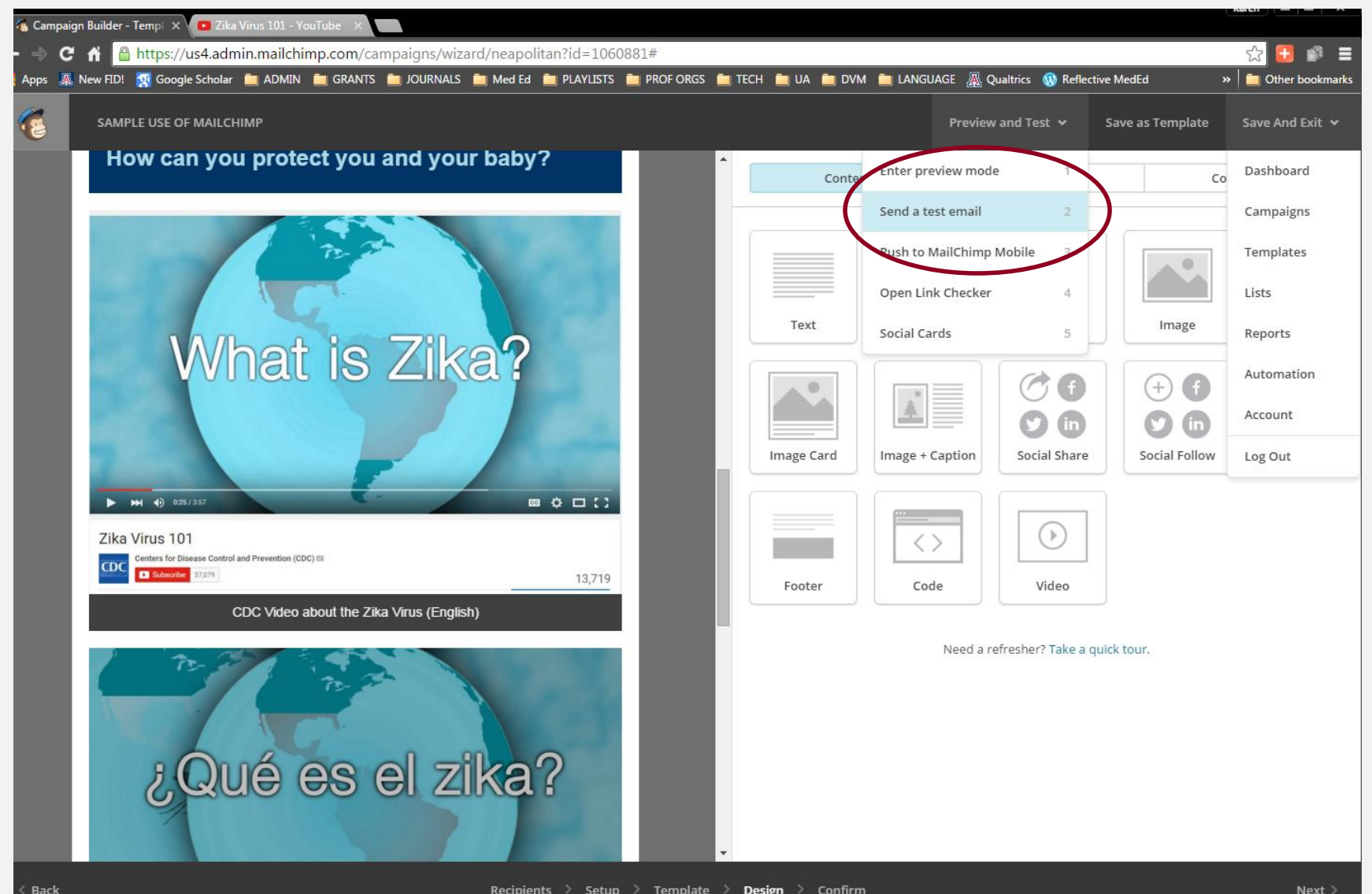

### TEST your campaign BEFORE sending it!

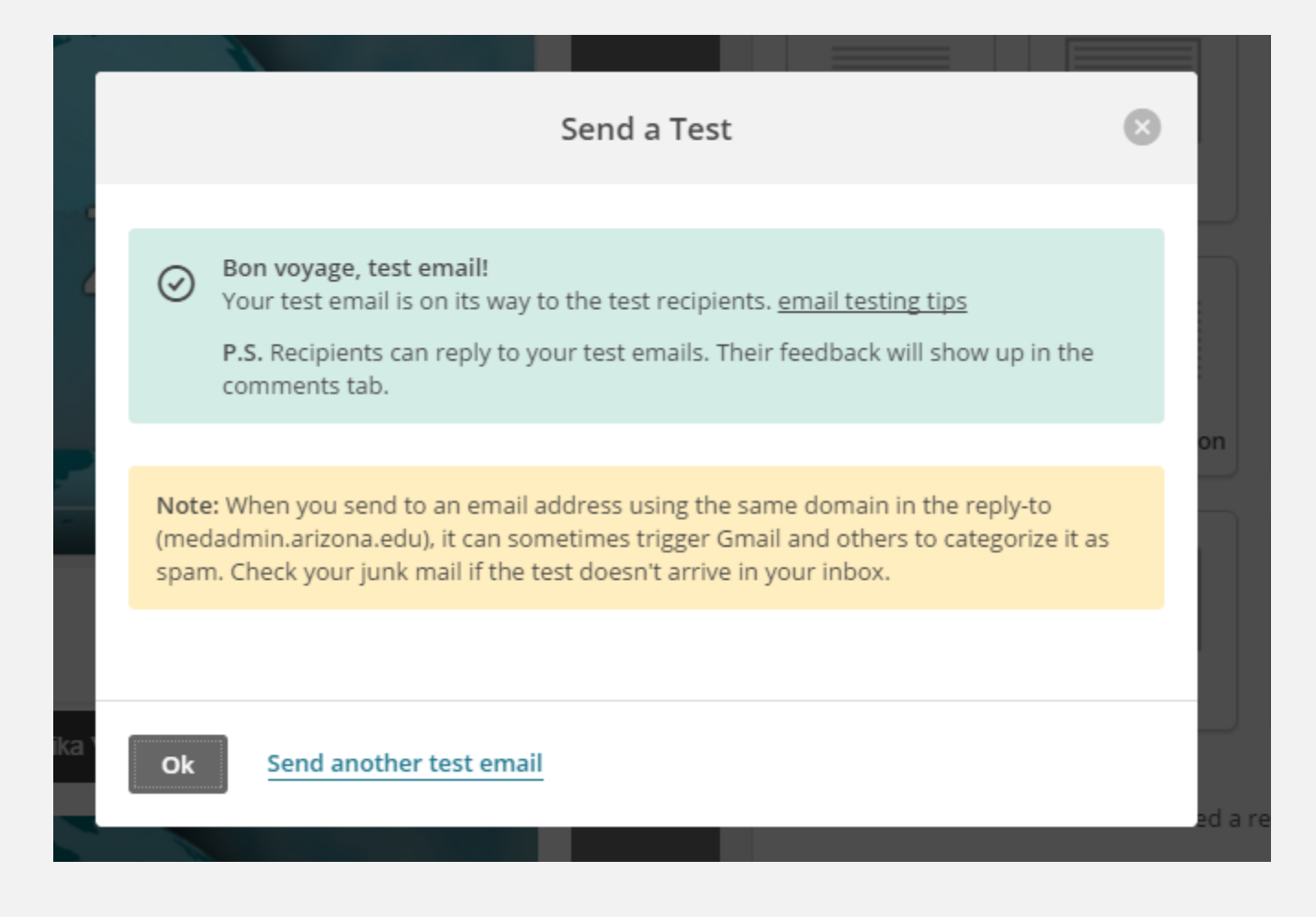

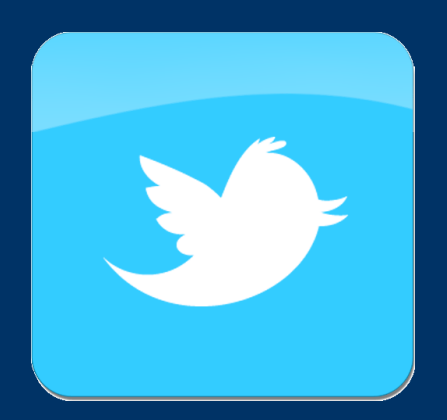

# AUTO-FEED TWITTER

#### Account Settings, Template Design, Set-up

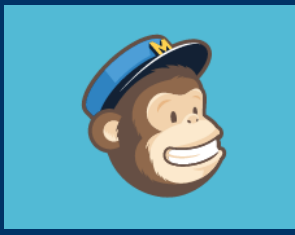

## Twitter

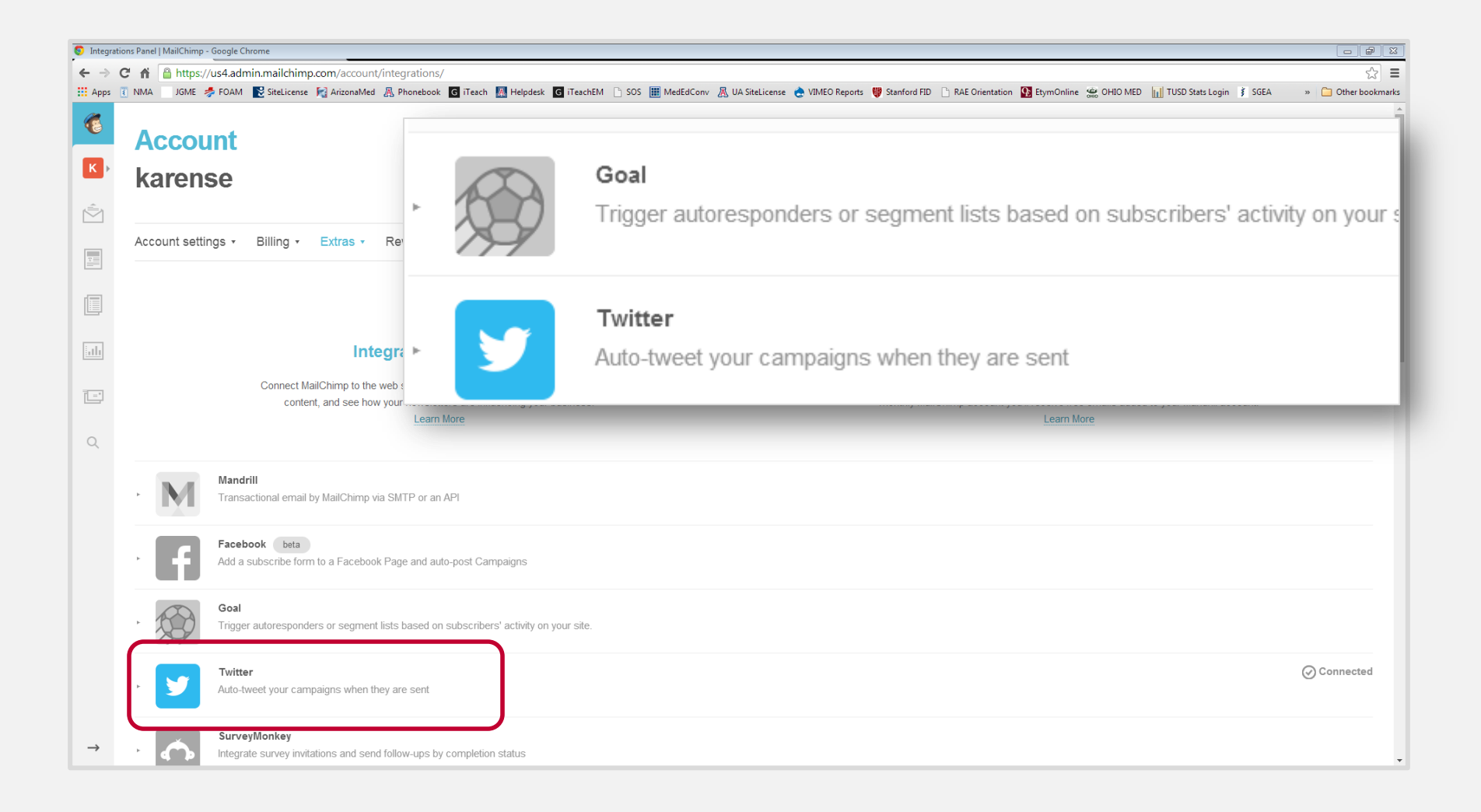

#### Set Your Account on Auto-Tweet

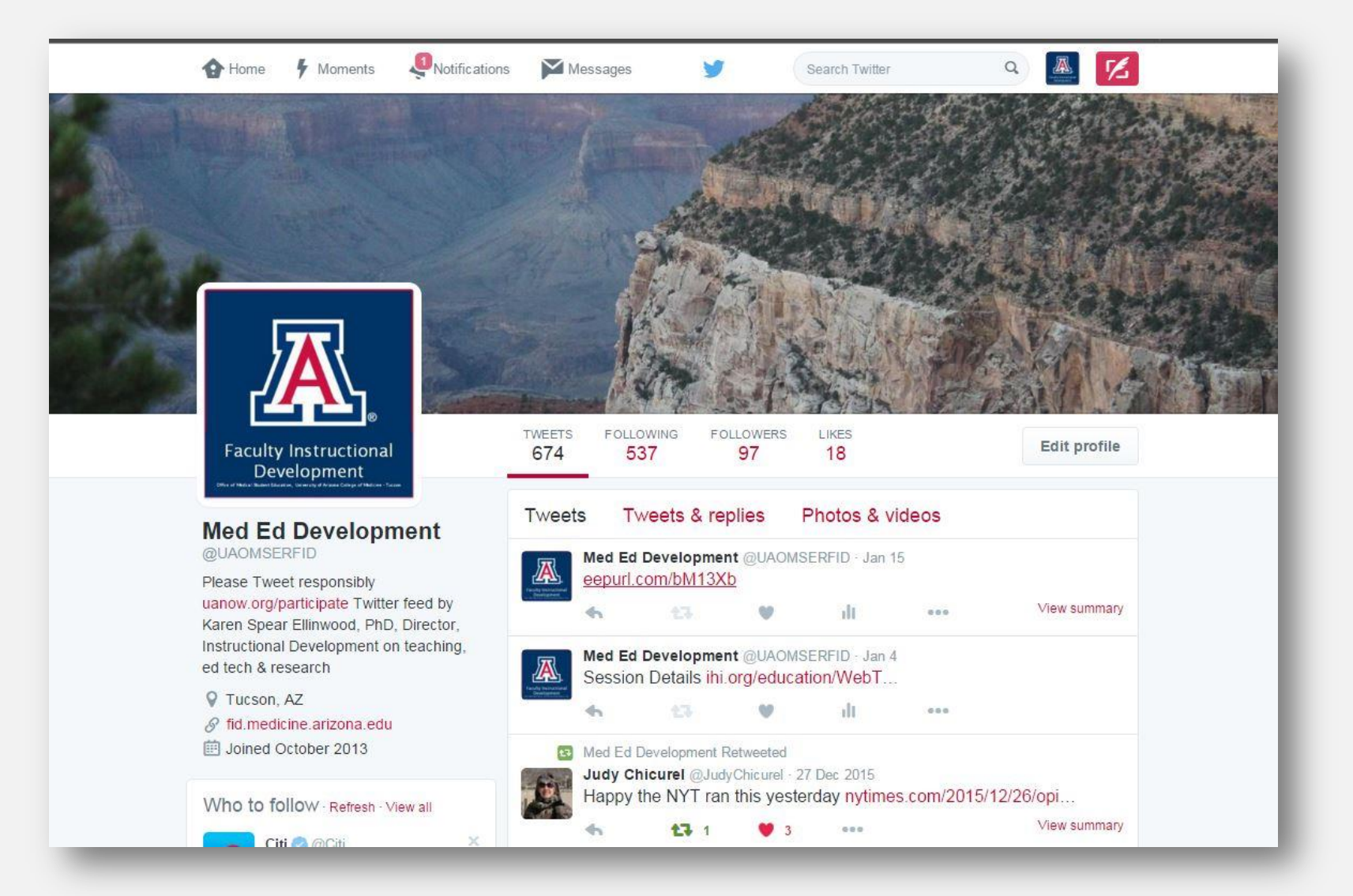

# MONITOR PERFORMANCE

Statistics by Campaign & List

## **Automatically Generates Reports**

| aigns Comparative | Automation                              | Inbox Inspections |             |           |            |           |               |         |
|-------------------|-----------------------------------------|-------------------|-------------|-----------|------------|-----------|---------------|---------|
| Overview Revenue  |                                         |                   |             |           |            |           |               |         |
| All Lists 🐱       |                                         |                   |             | Open rate | Click rate | 📕 Indi    | ustry avg. op | en rate |
| 80%               |                                         |                   | $\sim$      |           |            |           |               |         |
| 70%               |                                         |                   | $\bigwedge$ |           |            |           |               |         |
| 60%               |                                         |                   |             |           |            | 19        |               |         |
| 40%               | ~                                       | $\wedge$          |             |           | pog        | $\square$ |               |         |
| 30%               | p a                                     |                   | 1 A         |           | /          | ~ \       | 000           |         |
| 2096              | /                                       |                   |             |           |            |           | ~             |         |
| 10%               | ~                                       |                   | ~           | LA        |            | ~         |               |         |
| 0%                | ~~~~~~~~~~~~~~~~~~~~~~~~~~~~~~~~~~~~~~~ | 000               |             | a ba      |            | -         | 200           | -0      |

## **Offers Details!**

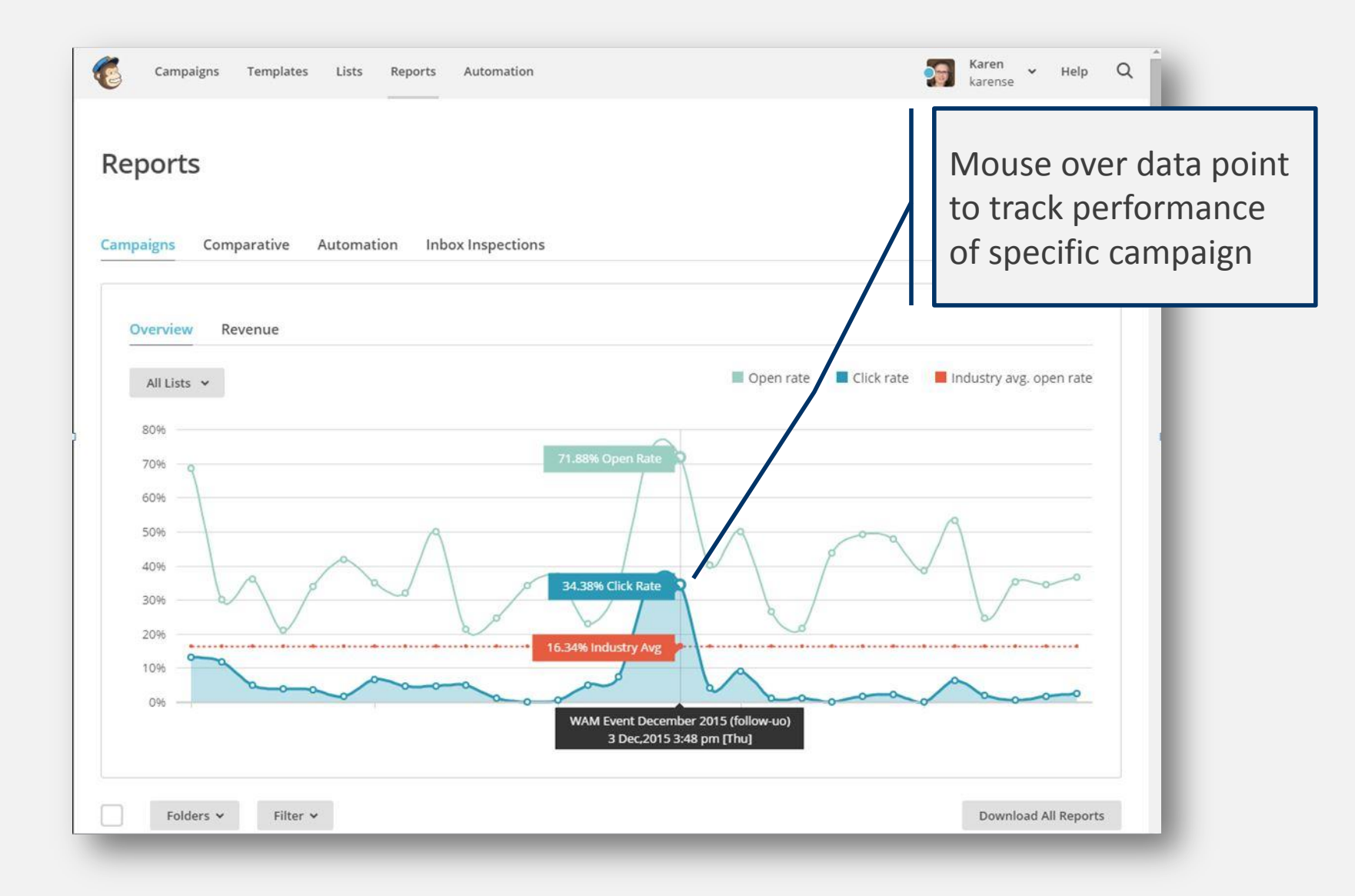

### There's a search function!

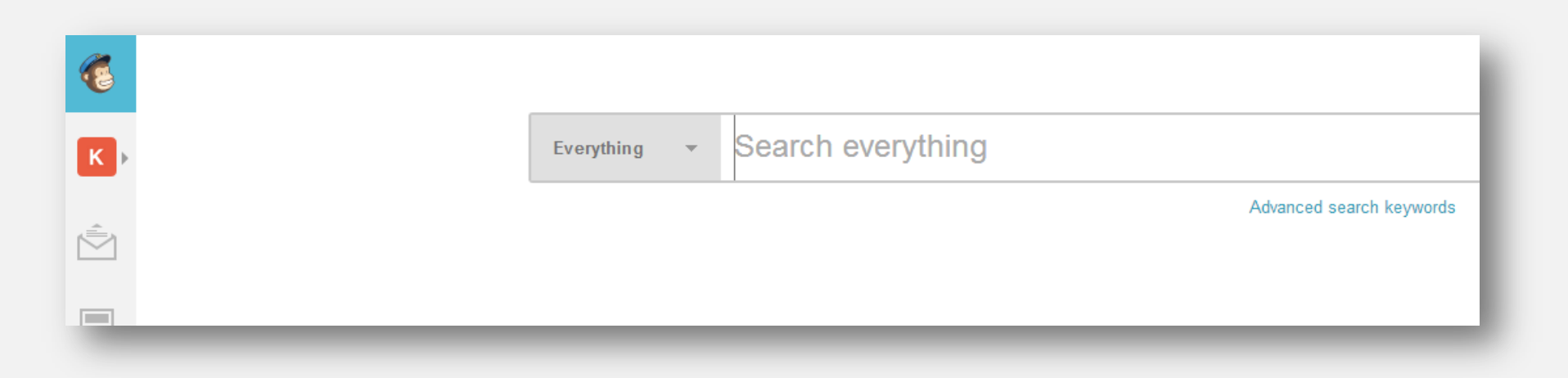

# EVALUATION

Please take a minute to offer feedback on this workshop and to the facilitator.

http://bit.ly/sos-mc http://bit.ly/sos-fac

# THANK YOU!

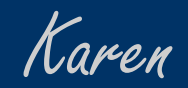